# Einleitung

Dieses Technische Handbuch gilt für die Systembaugruppe mit PCI-Bus (Peripheral Component Interconnect).

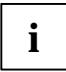

Diese Systembaugruppe gibt es in verschiedenen Ausbaustufen. Abhängig von der Hardware-Konfiguration Ihres Gerätes kann es vorkommen, daß Sie einige Optionen bei Ihrer Variante der Systembaugruppe nicht vorfinden, obwohl Sie beschrieben sind.

Zusätzliche Beschreibungen zu den Treibern finden Sie in den Readme-Dateien auf Ihrer Festplatte oder auf beiliegenden Treiber-Disketten bzw. auf der CD "Drivers & Utilities".

# Darstellungsmittel

In diesem Handbuch werden folgende Darstellungsmittel verwendet.

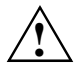

kennzeichnet Hinweise, bei deren Nichtbeachtung Ihre Gesundheit, die Funktionsfähigkeit Ihres PC oder die Sicherheit Ihrer Daten gefährdet ist.

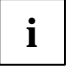

kennzeichnet zusätzliche Informationen und Tips.

kennzeichnet einen Arbeitsschritt, den Sie ausführen müssen.

Kursive Schrift kennzeichnet Befehle oder Menüpunkte.

"Anführungszeichen" kennzeichnen Kapitelnamen und Begriffe, die hervorgehoben werden sollen.

# Wichtige Hinweise

Heben Sie dieses Handbuch zusammen mit dem Gerät auf. Wenn Sie das Gerät an Dritte weitergeben, geben Sie bitte auch dieses Handbuch weiter.

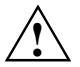

Lesen Sie diese Seite bitte aufmerksam durch, und beachten Sie diese Hinweise, bevor Sie den PC öffnen.

Beachten Sie die Sicherheitshinweise im Kapitel "Wichtige Hinweise" in der Betriebsanleitung des PC.

Bei unsachgemäßem Austausch der Lithium-Batterie besteht Explosionsgefahr. Die Lithium-Batterie darf nur durch identische oder vom Hersteller empfohlene Typen ersetzt werden.

Die Lithium-Batterie gehört nicht in den Hausmüll. Sie wird vom Hersteller, Händler oder deren Beauftragten kostenlos zurückgenommen, um sie einer Verwertung bzw. Entsorgung zuzuführen.

#### Diese Baugruppe erfüllt in der ausgelieferten Ausführung die Anforderungen der EG-Richtlinie 89/336/EWG "Elektromagnetische Verträglichkeit". Die Konformität wurde in einer typischen Konfiguration eines Personal Computers geprüft.

Beim Einbau der Baugruppe sind die spezifischen Einbauhinweise gemäß Betriebsanleitung oder Technischem Handbuch des jeweiligen Endgerätes zu beachten.

Verbindungskabel zu Peripheriegeräten müssen über eine ausreichende Abschirmung verfügen.

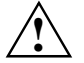

Während des Betriebs können Bauteile sehr heiß werden. Beachten Sie dies, wenn Sie Erweiterungen auf der Systembaugruppe vornehmen wollen. Es besteht Verbrennungsgefahr!

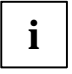

Die Gewährleistung erlischt, wenn Sie durch Einbau oder Austausch von Systemerweiterungen Defekte am Gerät verursachen. Informationen darüber, welche Systemerweiterungen Sie verwenden können, erhalten Sie bei Ihrer Verkaufsstelle oder unserem Service.

Baugruppen mit elektrostatisch gefährdeten Bauelementen (EGB) können durch folgenden Aufkleber gekennzeichnet sein:

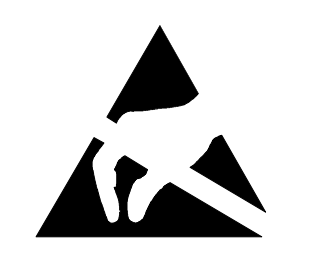

Wenn Sie Baugruppen mit EGB handhaben, müssen Sie folgende Hinweise unbedingt befolgen:

- Sie müssen sich statisch entladen (z. B. durch Berühren eines geerdeten Gegenstandes), bevor Sie mit Baugruppen arbeiten.
- Verwendete Geräte und Werkzeuge müssen frei von statischer Aufladung sein.
- Ziehen Sie den Netzstecker, bevor Sie Baugruppen stecken oder ziehen.
- Fassen Sie die Baugruppen nur am Rand an.
- Berühren Sie keine Anschlußstifte oder Leiterbahnen auf einer Baugruppe.

# Systembaugruppe V65MA

Die Systembaugruppe V65MA ist eine hochperformante Systembaugruppe, welche die Intel Pentium II Prozessoren mit MMX-Technologie (MultiMedia eXtensions) und den Celeron Prozessor unterstützt.

Auf der Systembaugruppe gibt es zwei Einbauplätze für den Einbau von Speichermodulen im DIMM-Format. Der maximale Speicherausbau beträgt 256 Mbyte. Die Einbauplätze können 8-, 16-, 32-, 64- und 128-MB DIMM-Module aufnehmen.

Die Systembaugruppe enthält auch einen 3-D Bildschirm-Controller mit AGP (Accelerated Graphics Port) und 2- oder 4-MB SGRAM (Synchronous Graphics Random Access Memory), und einen 3-D Audio-Controller für volle Multimedia-Unterstützung.

Auf der Baugruppe befinden sich eine serielle Schnittstelle, eine parallele Schnittstelle mit SPP-(Standard Parallel Port)/ECP- (Extended Capabilities Port)/EPP- (Enhanced Parallel Port) Unterstützung, einen PS/2-Tastatur- und einen PS/2-Mausanschluß, zwei USB-Schnittstellen (Universal Serial Bus), eine VGA-Schnittstelle (Video Graphics Accelerator), einen Feature-Steckverbinder, einen Mono-Mikrofonanschluß, einen Anschluß für Stereo Line-in und Line-out und einen Game/MIDI-Anschluß (Musical Instrument Digital Interface).

Die Systembaugruppe hat einen ISA- (Industry Standard Architecture), einen PCI/ISA- (shared) und einen PCI-Steckplatz (Peripheral Component Interface).

Zusätzliche Eigenschaften, wie PnP (Plug-and-Play) und Energiesparfunktionen werden ebenfalls unterstützt.

Das System ist kompatibel mit den Betriebssystemen MS-DOS V6.X und Windows 98.

# Leistungsmerkmale

- Folgende CPUs (Central Processing Unit) werden unterstützt:
  - Pentium II Prozessor mit 233, 266, 300, oder 333 MHz
    - Celeron Prozessor mit 266, 300, oder 333 MHz
- zwei DIMM-Einbauplätze für 8-, 16-, 32-, 64- und 128-MB Standard DRAMs mit Parity Check oder Error Correction Code (ECC). Der maximale Speicherausbau beträgt 256 Mbyte.
- 3-D Audio-Controller
- AGP-Bildschirm-Controller (AGP = Accelerated Graphice Port) mit 3D Beschleuniger mit 2oder 4 MB SGRAM
- IDE-Festplatten-Controller am PCI-Bus f
  ür bis zu vier IDE-Laufwerke
- eine schnelle serielle Schnittstelle
- eine parallele Schnittstelle mit SPP/ECP/EPP
- Zwei USB-Schnittstellen (Universal Serial Bus)

# Anschlüsse und Steckverbinder

Bild 1 zeigt die Lage der wichtigsten Komponenten auf der Systembaugruppe.

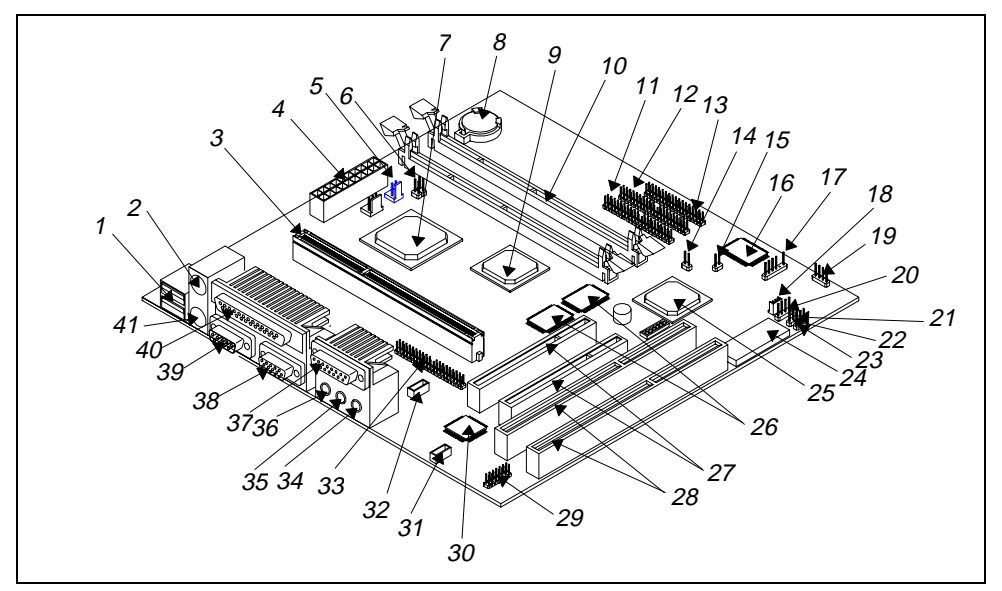

Bild 1 Anschlüsse und Steckverbinder- Einige Komponenten und Steckverbinder müssen nicht auf der Systembaugruppe vorhanden sein

- 1 = USB-Anschlüsse
- 2 = PS/2-Mausanschluß
- 3 = Slot 1-Prozessorsteckplatz
- 4 = Stromversorgung
- 5 = Lüfter
- 6 = Lüfter
- 7 = Chip-Set-Controller
- 8 = Batterie
- 9 = 3-D AGP-Bildschirm-Controller
- 10 = DIMM-Steckplätze
- 11 = IDE-Laufwerke 1 und 2 (primär)
- 12 = IDE-Laufwerke 3 und 4 (sekundär)
- 13 = FDD Steckverbinder
- 14 = Ein-/Ausschalter
- 15 = Reset
- 16 = Ultra I/O Steckverbinder
- 17 = Wake-on LAN
- 18 = IrDA
- 19 = Lautsprecher
- 20 = HDD LED Steckverbinder
- 21 = Modem ring-in

- 22 = Stromversorgung
- 23 = Frontpanel-Steckverbinder
- 24 = System-BIOS-Baustein
- 25 = PCI-/ISA-Controller
- 26 = Bildschirmspeicher
- 27 = PCI-Steckplätze
- 28 = ISA-Steckplätze
- 29 = Audio Feature-Steckverbinder
- 30 = 3D Audio-Controller
- 31 = CD Line-in-Steckverbinder
- 32 = Fax/Modem-Steckverbinder
- 33 = ATI Multimedia-Feature-Steckverbinder
- 34 = Mikrofon
- 35 = Line-in
- 36 = Line-out
- 37 = Game/MIDI
- 38 = Serielle Schnittstelle
- 39 = Bildschirmanschluß
- 40 = Parallele Schnittstelle
- 41 = PS/2-Tastaturanschluß

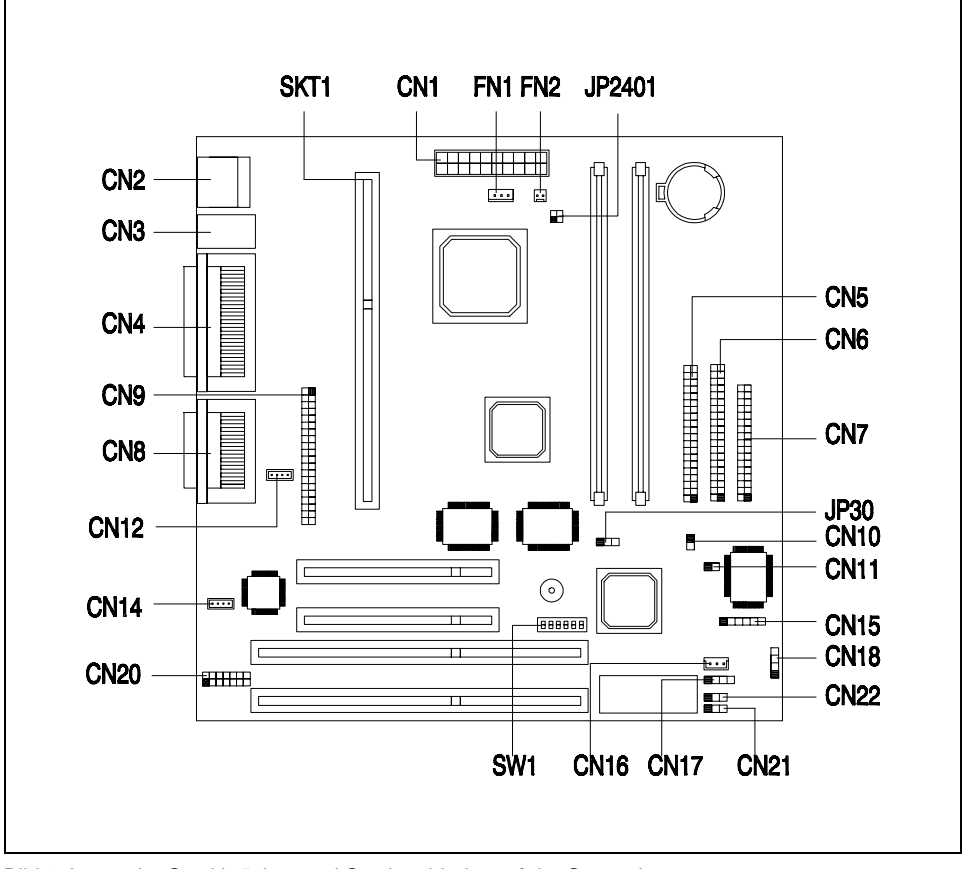

# Steckbrücken und Steckverbinder

Bild 2 Lager der Steckbrücken und Steckverbinder auf der Systembaugruppe

i

Der schwarze markierte Stift einer Steckbrücke bzw. eines Steckverbinders kennzeichnet den Stift 1.

### Steckbrückeneinstellungen

Die Tabelle zeigt die möglichen Systemeinstellungen.

| Schalter | Stellung |     |    | Funktion                  |
|----------|----------|-----|----|---------------------------|
|          |          |     |    | Paßwort                   |
| 1        |          | On  |    | Bypass Paßwort            |
|          |          | Off |    | Paßwort prüfen (Standard) |
| 2        |          | On  |    | Reserviert                |
| 3        | 4        | 5   | 6  | CPU-Frequenz (MHz)        |
| On       | Off      | Off | On | 233                       |
| Off      | On       | On  | On | 266                       |
| Off      | On       | Off | On | 300                       |
| Off      | Off      | On  | On | 333                       |

### Steckverbinder

| Name    | Funktion                                                                                                |
|---------|----------------------------------------------------------------------------------------------------|
| CN1     | 20-Stift Stromversorgung                                                                                |
| CN2     | USB-Anschlüsse                                                                                          |
| CN3     | Oben: PS/2-Mausanschluß<br>Unten: PS/2-Tastaturanschluß                                                 |
| CN4     | Oben: Parallele Schnittstelle<br>Unten: Bildschirm (links)<br>COM1 (rechts)                             |
| CN5     | Primary IDE                                                                                             |
| CN6     | Secondary IDE                                                                                           |
| CN7     | Diskettenlaufwerk                                                                                       |
| CN8     | Oben: Game/MIDI<br>Unten: (von links nach rechts)<br>Stereo Line-out<br>Stereo Line-in<br>Mono Mikrofon |
| CN9     | Feature-Steckverbinder                                                                                  |
| CN10    | Diskettenlaufwerk                                                                                       |
| CN11    | Reset                                                                                                   |
| CN12/13 | Fax/Modem                                                                                               |

| Name | Funktion                  |
|------|---------------------------|
| CN14 | CD-Line-in-Steckverbinder |
| CN15 | IrDA-Steckverbinder       |
| CN16 | Wake-on LAN               |
| CN17 | Modem ring-in             |
| CN18 | LED Festplattenlaufwerk   |
| CN19 | Lautsprecher              |
| CN20 | Audio-Steckverbinder      |
| CN21 | Frontpanel                |
| CN22 | 3-Stift Stromversorgung   |
| FN1  | 3-Stift Lüfter            |
| FN2  | 2-Stift Lüfter            |
|      |                           |

# Hauptspeicher hochrüsten

Auf der Systembaugruppe gibt es zwei Einbauplätze für den Einbau von Speichermodulen im DIMM-Format. Der maximale Speicherausbau beträgt 256 Mbyte. Es können SDRAM- und EDO-Speichermodule mit 8-, 16-, 32-, 64-, und 128-MByte mit oder ohne ECC eingesetzt werden.

DIMM = Dual Inline Memory Module EDO = Extended Data Out SDRAM = Synchronous Dynamic Random Access Memory

Die Liste zeigt die möglichen Speicherkonfigurationen.

| DIMM1  | DIMM2  | Gesamtspeicher |
|--------|--------|----------------|
| 8 MB   |        | 8 MB           |
| 16 MB  |        | 16 MB          |
| 32 MB  |        | 32 MB          |
| 64 MB  |        | 64 MB          |
| 128 MB |        | 128 MB         |
|        | 8 MB   | 8 MB           |
|        | 16 MB  | 16 MB          |
|        | 32 MB  | 32 MB          |
|        | 64 MB  | 64 MB          |
|        | 128 MB | 128 MB         |

| DIMM1  | DIMM2  | Gesamtspeicher |
|--------|--------|----------------|
| 8 MB   | 16 MB  | 24 MB          |
| 16 MB  | 32 MB  | 48 MB          |
| 32 MB  | 64 MB  | 96 MB          |
| 64 MB  | 128 MB | 192 MB         |
| 8 MB   | 8 MB   | 16 MB          |
| 16 MB  | 16 MB  | 32 MB          |
| 32 MB  | 32 MB  | 64 MB          |
| 64 MB  | 64 MB  | 128 MB         |
| 128 MB | 128 MB | 256 MB         |

## Speichermodul einbauen

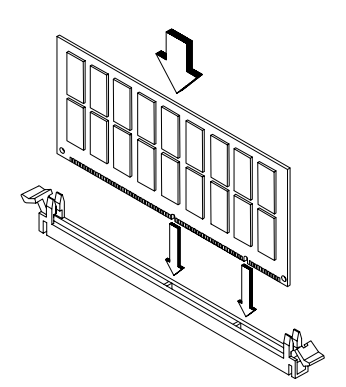

- Klappen Sie die Halterungen des entsprechenden Einbauplatzes an beiden Seiten nach außen.
- Stecken Sie das Speichermodul in den Einbauplatz.
- Klappen Sie dabei die seitlichen Halterungen hoch, bis sie am Speichermodul einrasten.

i

Die DIMM-Steckplätze sind codiert. Wenn sich ein Speichermodul nur schwer stecken läßt, dann drehen Sie das Modul um und versuchen Sie es erneut.

Das System erkennt automatisch den installierten Speicher.

# Unterstützte Bildschirmauflösungen

Der Bildschirm-Controller unterstützt nicht nur die erweiterten Bildschirmanzeigen, sondern auch 3-D-Anwendungen. Der Bildschirm-Controller unterstützt das AGP-Design (Accelerated Graphics Port.

Wenn auf der Systembaugruppe 2 Mbyte Bildwiederholspeicher vorhanden ist, können Sie den Bildwiederholspeicher auf 4 Mbyte erhöhen. 4 Mbyte erlauben eine höhere Bildschirmauflösung und mehr Farben.

Nachfolgend finden Sie die möglichen Bildschirmauflösungen:

| Bildschirm-<br>auflösung | Bit pro Pixel) | Bildwieder-<br>holfrequenz (Hz) | Horizontalfrequenz<br>(kHz) |
|--------------------------|----------------|---------------------------------|-----------------------------|
| 640 x 480                | 8/16/24/32     | 60                              | 31.5                        |
| 640 x 480                | 8/16/24/32     | 72                              | 37.4                        |
| 640 x 480                | 8/16/24/32     | 75                              | 37.5                        |
| 640 x 480                | 8/16/24/32     | 85                              | 43.3                        |
| 640 x 480                | 8/16/24/32     | 90                              | 48.0                        |
| 640 x 480                | 8/16/24/32     | 100                             | 52.9                        |
| 640 x 480                | 8/16/24/32     | 120                             | 63.7                        |
| 640 x 480                | 8/16/24/32     | 160                             | 84.1                        |
| 640 x 480                | 8/16/24/32     | 200                             | 100.2                       |
| 800 x 600                | 8/16/24/32     | 48                              | 33.8                        |
| 800 x 600                | 8/16/24/32     | 56                              | 35.2                        |
| 800 x 600                | 8/16/24/32     | 60                              | 37.8                        |
| 800 x 600                | 8/16/24/32     | 70                              | 44.5                        |
| 800 x 600                | 8/16/24/32     | 72                              | 48.0                        |
| 800 x 600                | 8/16/24/32     | 75                              | 46.9                        |
| 800 x 600                | 8/16/24/32     | 85                              | 53.7                        |
| 800 x 600                | 8/16/24/32     | 90                              | 57.1                        |
| 800 x 600                | 8/16/24/32     | 100                             | 62.5                        |
| 800 x 600                | 8/16/24/32     | 120                             | 76.0                        |
| 800 x 600                | 8/16/24        | 160                             | 99.6                        |
| 800 x 600                | 8/16           | 200                             | 125.9                       |
| 1024 x 768               | 8/16/24/32     | 43                              | 35.5                        |
| 1024 x 768               | 8/16/24/32     | 60                              | 48.4                        |
| 1024 x 768               | 8/16/24/32     | 70                              | 56.5                        |
| 1024 x 768               | 8/16/24/32     | 72                              | 58.2                        |
| 1024 x 768               | 8/16/24/32     | 75                              | 60.0                        |
| 1024 x 768               | 8/16/24/32     | 85                              | 68.7                        |
| 1024 x 768               | 8/16/24/32     | 90                              | 76.2                        |
| 1024 x 768               | 8/16/24/32     | 100                             | 79.0                        |
| 1024 x 768               | 8/16/24        | 120                             | 96.7                        |
| 1024 x 768               | 8/16           | 140                             | 113.3                       |
| 1024 x 768               | 8              | 150                             | 120.6                       |
| 1152 x 864               | 8/16/24/32     | 43                              | 45.9                        |

| Bildschirm- | Bit pro Pixel) | Bildwieder-      | Horizontalfrequenz |
|-------------|----------------|------------------|--------------------|
| auflösung   | Dirpro Tixoly  | holfrequenz (Hz) | (kHz)              |
| 1152 x 864  | 8/16/24/32     | 47               | 44.9               |
| 1152 x 864  | 8/16/24/32     | 60               | 54.9               |
| 1152 x 864  | 8/16/24/32     | 70               | 66.1               |
| 1152 x 864  | 8/16/24/32     | 75               | 75.1               |
| 1152 x 864  | 8/16/24/32     | 80               | 76.4               |
| 1152 x 864  | 8/16/24        | 85               | 77.1               |
| 1152 x 864  | 8/16           | 100              | 90.2               |
| 1152 x 864  | 8/16           | 120              | 108.6              |
| 1280 x 1024 | 8/16/24        | 43               | 50.0               |
| 1280 x 1024 | 8/16/24        | 47               | 50.0               |
| 1280 x 1024 | 8/16/24        | 60               | 64.0               |
| 1280 x 1024 | 8/16/24        | 70               | 74.6               |
| 1280 x 1024 | 8/16/24        | 74               | 77.9               |
| 1280 x 1024 | 8/16/24        | 75               | 80.0               |
| 1280 x 1024 | 8/16           | 85               | 91.2               |
| 1280 x 1024 | 8/16           | 90               | 96.2               |
| 1280 x 1024 | 8/16           | 100              | 106.7              |
| 1600 x 1200 | 8/16           | 52               | 68.0               |
| 1600 x 1200 | 8/16           | 58               | 75.0               |
| 1600 x 1200 | 8/16           | 60               | 76.2               |
| 1600 x 1200 | 8/16           | 66               | 82.7               |
| 1600 x 1200 | 8/16           | 72               | 89.7               |
| 1600 x 1200 | 8/16           | 75               | 93.8               |

Unterstützte Bildschirmauflösungen (Fortsetzung)

# Audio-Funktionen

Die Systembaugruppe unterstützt die komplette 3-D Audiolösung über den 3-D-Bildschirm-Controller und den Audio-Anschlüssen.

- Mono Mikrofon
- Stereo Line-in
- Stereo Line-out

- Game/MIDI
- CD-In
- Modem

Die Lage der Audio-Anschlüsse sehen Sie in Bild 1 und 2.

# USB

USB (Universal Serial Bus) ist eine neue serielle Bus-Technologie für Peripheriegeräte, wie Tastatur, Maus, Joystick, Scanner, Drucker und Modem/ISDN.

Die Systembaugruppe besitzt zwei USB-Schnittstellen.

# Fehlermeldungen

Dieser Abschnitt beschreibt die verschiedenen Fehlermeldungen und die Behebung der Fehler.

Es gibt zwei Arten von Fehlermeldungen:

- Software-Fehlermeldungen
- System-Fehlermeldungen

### Software-Fehlermeldungen

Software-Fehlermeldungen werden vom Betriebssystem oder einer Anwendung ausgegeben. Diese Meldungen erscheinen meistens, wenn Sie das Betriebssystem starten oder wenn die Anwendung läuft. Bei einer Software-Fehlermeldung sehen Sie bitte im entsprechenden Handbuch nach.

### System-Fehlermeldungen

Eine System-Fehlermeldung zeigt ein Problem mit dem Computer. Diese Meldungen erscheinen meistens, wenn Sie den PC starten.

| Fehlermeldung                                         | Fehlerkorrektur                                                                                                    |
|-------------------------------------------------------|----------------------------------------------------------------------------------------------------|
| Memory Error at MMMM:SSSS:OOOOh<br>(R:xxxxh, W:xxxxh) | DRAM- oder DIMM-Module tauschen                                                                                              |
| System Management Memory Bad                          | DRAM- oder DIMM-Module tauschen                                                                                              |
| Keyboard Interface Error                              | Tastaturschnittstelle prüfen,<br>Tastatur wechseln                                                                           |
| Keyboard Error or Keyboard Not Connected              | Tastaturleitung ziehen und wieder stecken                                                                                    |
| Pointing Device Error                                 | Leitung des Zeigegerätes ziehen und wieder<br>stecken                                                                        |
| Pointing Device Interface Error                       | Schnittstelle des Zeigegerätes prüfen                                                                                        |
| Pointing Device IRQ Conflict                          | IRQ12 im BIOS-Setup ändern                                                                                                   |
| IDE Drive 0 Error<br>IDE Drive 1 Error                | Laufwerk oder den Festplatten-Controller<br>tauschen.                                                                        |
| IDE Drive 2 Error<br>IDE Drive 3 Error                | Festplattenleitungen und Konfiguration im BIOS-<br>Setup prüfen                                                              |
| IDE Drive 0 (1, 2, 3) Auto Detection Failed           | Laufwerk oder den Festplatten-Controller tauschen.                                                                           |
|                                                       | Festplattenleitungen und Konfiguration im BIOS-<br>Setup prüfen                                                              |
| Floppy Drive A Error<br>Floppy Drive B Error          | Diskettenlaufwerk tauschen                                                                                                   |
| Floppy Disk Controller Error                          | Diskettenleitungen und -stecker prüfen<br>Disketten-Controller tauschen oder abschalten<br>und neuen Controller installieren |
| CPU Clock Mismatch                                    | Benutzer hat die CPU-Frequenz geändert. Die Meldung wird nur einmal angezeigt.                                               |

| Fehlermeldung                 | Fehlerkorrektur                                  |
|-------------------------------|--------------------------------------------------|
| Serial Port 1 Conflict        | Adresse der seriellen Schnittstelle im BIOS-     |
| Serial Port 2 Conflict        | Setup ändern                                     |
| Parallel Port Conflict        | Adresse der parallelen Schnittstelle im BIOS-    |
|                               | Setup ändern                                     |
| Real Time Clock Error         | RTC prüfen bzw. wechseln                         |
| CMOS Battery Bad              | Lithium-Batterie tauschen                        |
| CMOS Checksum Error           | BIOS-Setup noch mal aufrufen und das System      |
|                               | umkonfigurieren                                  |
| NVRAM checksum Error          | ECU starten (Extended ISA Configuration Utility) |
|                               | Original EISA-Configuration wiederherstellen     |
| On Board xxx Conflict(s)      | Versuchen Sie die Onboard-Geräte neu             |
|                               | zuzuordnen oder abzuschalten                     |
| PCI Device Error              | PCI-Baugruppe prüfen oder tauschen               |
| System Resource Conflict      | BIOS-Setup noch mal aufrufen und das System      |
|                               | umkonfigurieren                                  |
| IRQ Setting Error             | BIOS-Setup noch mal aufrufen und das System      |
|                               | umkonfigurieren                                  |
| Expansion ROM Allocation Fail | I/O Expansion ROM Adresse tauschen               |

### Beheben des Fehlers nach einer Fehlermeldung

Die Fehlermeldung "*Press F1 to continue*" wird bei einem Konfigurationsproblem angezeigt, das leicht behoben werden kann. Eine Funktionsstörung ist wahrscheinlicher als ein echter Defekt.

- Besorgen Sie sich die korrekten Einträge f
  ür das BIOS-Setup
- Ändern Sie die Einträge im BIOS-Setup.

Eine falsche Einstellung ist die Hauptursache für eine System-Fehlermeldungen.

- Entfernen Sie das Gehäuse Ihres PC (siehe Betriebsanleitung).
- Prüfen Sie die Systembaugruppe und Baugruppe auf korrekten Einbau.
- Prüfen Sie alle Steckverbindungen.

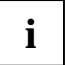

Wenn Sie auf eine neu eingebaute Festplatte nicht zugreifen können, fehlt eventuell die physikalische Formatierung mit *FDISK* und *FORMAT*.

Wenn Sie sicher sind, daß die Einträge korrekt, die Lithium-Batterie voll ist, dann liegt das Problem eventuell bei einem defektem Bauteil. Wenden Sie sich in diesem Fall an Ihren Service oder an Ihre Verkaufsstelle.

# Systembaugruppe V66XA

Die Systembaugruppe V66XA ist eine hochperformante Systembaugruppe, welche die Intel Pentium II Prozessoren mit MMX-Technologie (MultiMedia eXtensions) unterstützt.

Auf der Systembaugruppe gibt es drei Einbauplätze für den Einbau von Speichermodulen im DIMM-Format. Der maximale Speicherausbau beträgt 384 Mbyte. Die Einbauplätze können 8-, 16-, 32-, 64- und 128-MB DIMM-Module aufnehmen.

Die Systembaugruppe enthält auch einen 3-D Bildschirm-Controller mit AGP (Accelerated Graphics Port) und 2- oder 4-MB SGRAM (Synchronous Graphics Random Access Memory), und einen 3-D Audio-Controller für volle Multimedia-Unterstützung.

Auf der Baugruppe befinden sich eine serielle Schnittstelle, eine parallele Schnittstelle mit SPP-(Standard Parallel Port)/ECP- (Extended Capabilities Port)/EPP- (Enhanced Parallel Port) Unterstützung, einen PS/2-Tastatur- und einen PS/2-Mausanschluß, zwei USB-Schnittstellen (Universal Serial Bus), eine VGA-Schnittstelle (Video Graphics Accelerator), einen Feature-Steckverbinder, einen Mono-Mikrofonanschluß, einen Anschluß für Stereo Line-in und Line-out und einen Game/MIDI-Anschluß (Musical Instrument Digital Interface).

Die Systembaugruppe hat einen ISA- (Industry Standard Architecture), einen PCI/ISA- (shared) und zwei PCI-Steckplätze (Peripheral Component Interface). Die PCI-Busarchitektur unterstützt auch eine Bus-Frequenz von 100 MHz für optimale Performance.

Zusätzliche Eigenschaften, wie PnP (Plug-and-Play) und Energiesparfunktionen werden ebenfalls unterstützt.

Das System ist kompatibel mit den Betriebssystemen MS-DOS V6.X und Windows 98.

# Leistungsmerkmale

- Pentium II Prozessoren mit MMX-Technologie und 233, 266, 300, 333, 350, 400 oder 450 MHz werden unterstützt:
- 512-KB PBSRAM (PBSRAM Pipelined-burst Sychronous Random Access Memory) Second-Level Cache
- drei DIMM-Einbauplätze f
  ür 8-, 16-, 32-, 64- und 128-MB Standard DRAMs mit oder ohne Parity Check oder Error Correction Code (ECC). Der maximale Speicherausbau beträgt 384 Mbyte.
- 3-D Audio-Controller
- AGP-Bildschirm-Controller (AGP = Accelerated Graphice Port) mit 3D Beschleuniger mit 2oder 4 MB SGRAM
- IDE-Festplatten-Controller am PCI-Bus f
  ür bis zu vier IDE-Laufwerke
- zwei schnelle serielle Schnittstelle
- eine parallele Schnittstelle mit SPP/ECP/EPP
- Zwei USB-Schnittstellen (Universal Serial Bus)

# Anschlüsse und Steckverbinder

Bild 3 zeigt die Lage der wichtigsten Komponenten auf der Systembaugruppe.

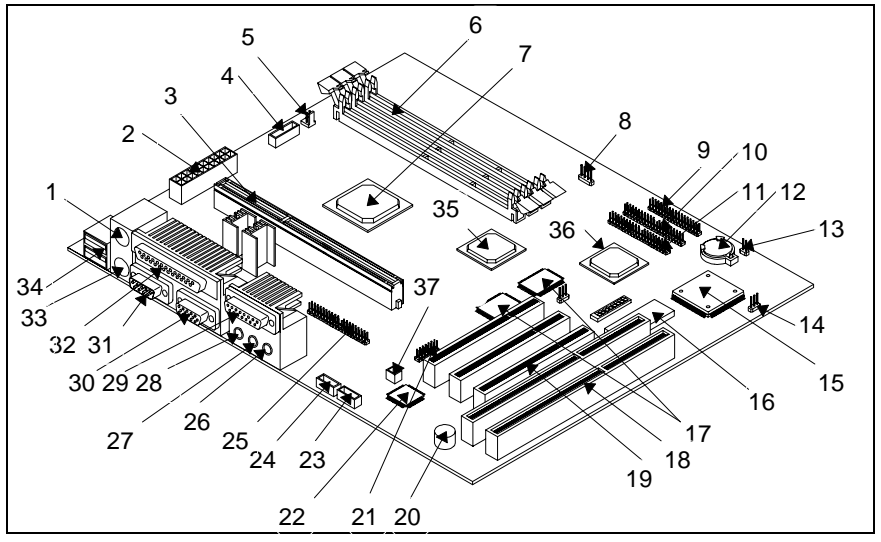

Bild 3 Anschlüsse und Steckverbinder- Einige Komponenten und Steckverbinder müssen nicht auf der Systembaugruppe vorhanden sein

- 1 = PS/2-Mausanschluß
- 2 = ATX-Stromversorgung
- 3 = Slot 1-Prozessorsteckplatz
- 4 = Lüfter
- 5 = Lüfter
- 6 = DIMM-Steckplätze
- 7 = Chip-Set-Controller
- 8 = LED Festplattenlaufwerk
- 9 = FDD Steckverbinder
- 10 = IDE-Laufwerke 3 und 4 (sekundär)
- 11 = IDE-Laufwerke 1 und 2 (primär)
- 12 = Batterie
- 13 = Ein-/Ausschalter
- 14 = LED Ein/Aus
- 15 = Ultra-I/O-Controller
- 16 = System-BIOS-Baustein
- 17 = Bildschirmspeicher (SGRAM)
- 18 = ISA-Steckplätze
- 19 = PCI-Steckplätze

- 20 = Summer
- 21 = Audio-Zusatz-Controller
- 22 = 3D-Audio-Controller
- 23 = CD Line-in-Steckverbinder
- 24 = Fax/Voice/Modem-Steckverbinder
- 25 = Feature-Steckverbinder
- 26 = Mikrofon
- 27 = Stereo Line-in
- 28 = Stereo Line-out
- 29 = Game/MIDI
- 30 = Serielle Schnittstelle COM2
- 31 = Serielle Schnittstelle COM1
- 32 = Parallele Schnittstelle
- 33 = PS/2-Mausanschluß
- 34 = USB-Anschlüsse
- 35 = 3-D Audio-Steckverbinder
- 36 = PCI-/ISA-Controller
- 37 = Modem ring-in

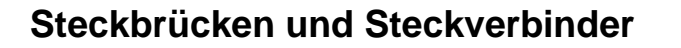

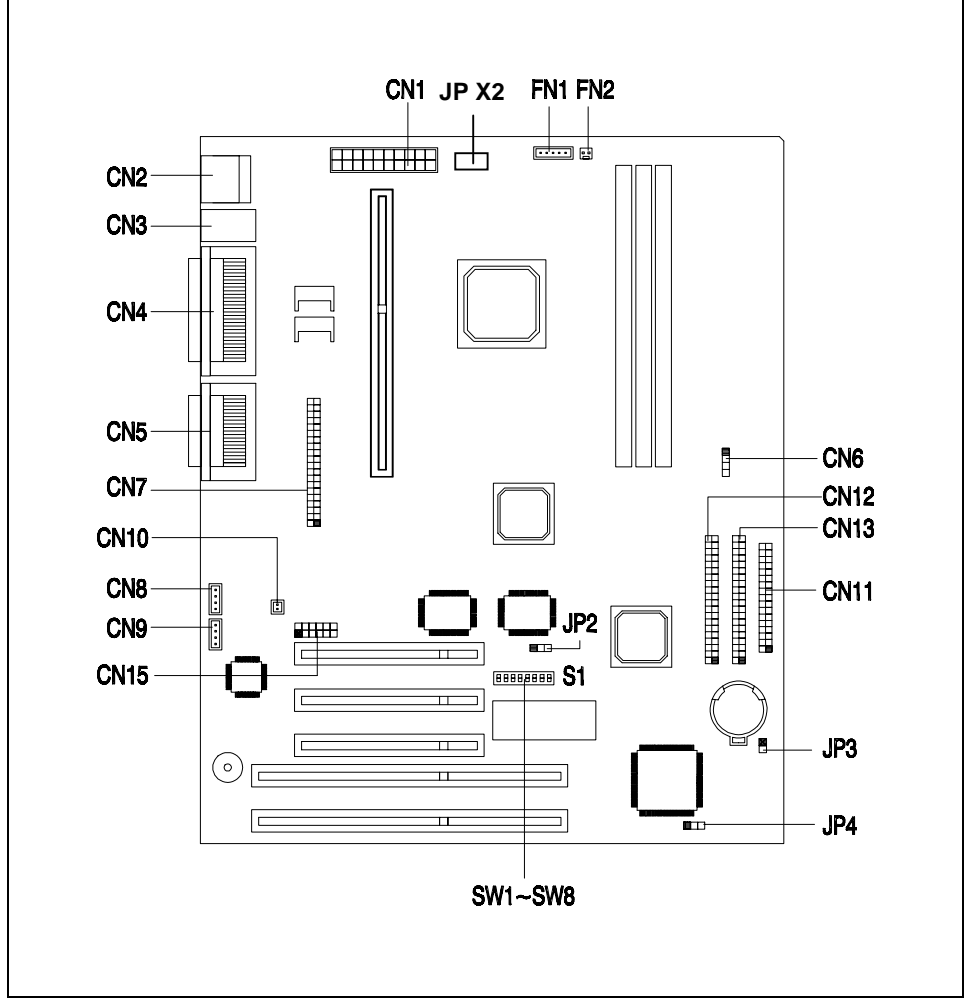

Bild 4 Lager der Steckbrücken und Steckverbinder auf der Systembaugruppe

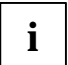

Der schwarze markierte Stift einer Steckbrücke bzw. eines Steckverbinders kennzeichnet den Stift 1.

### Steckbrückeneinstellungen

Die Tabelle zeigt die möglichen Systemeinstellungen.

| Schalter | Stellung                   | Funktion                   |
|----------|----------------------------|----------------------------|
| JP X2    | muß immer geschlossen sein | Stromversorgung (Standard) |
|          |                            | VGA IRQ                    |
| JP2      | 1-2                        | abgeschaltet (Standard)    |
|          | 2-3                        | eingeschaltet              |

| Schalter | Stellung |     |     | Funktion                            |
|----------|----------|-----|-----|-------------------------------------|
|          |          |     |     | PCI-Bus-Frequenz                    |
| SW1      |          | On  |     | 66 MHz                              |
|          |          | Off |     | 100 MHz                             |
|          |          |     |     | Paßwort                             |
| SW2      |          | On  |     | Bypass Paßwort                      |
|          |          | Off |     | Paßwort prüfen (Standard)           |
| SW3, 4   | Off      |     |     | nicht benützt                       |
| SW5      | SW6      | SW7 | SW8 | CPU_Frequenz (MHz) / Taktverhältnis |
| On       | Off      | Off | On  | 350 / 3.5                           |
| Off      | On       | On  | On  | 400 / 4.0                           |
| Off      | On       | Off | On  | 450 / 4.5                           |

### Steckverbinder

| Name | Funktion                                                                                                |
|------|----------------------------------------------------------------------------------------------------|
| CN1  | ATX-Stromversorgung                                                                                     |
| CN2  | USB-Anschlüsse                                                                                          |
| CN3  | Oben: PS/2-Mausanschluß<br>Unten: PS/2-Tastaturanschluß                                                 |
| CN4  | Oben: Parallele Schnittstelle<br>Unten: COM2 (links)<br>VGA (rechts)                                    |
| CN5  | Oben: Game/MIDI<br>Unten: (von links nach rechts)<br>Stereo Line-out<br>Stereo Line-in<br>Mono Mikrofon |
| CN6  | LED Festplattenlaufwerk                                                                                 |
| CN7  | Feature-Steckverbinder                                                                                  |
| CN8  | Fax/Voice/Modem-<br>Steckverbinder                                                                      |
| CN9  | CD-Line-in-Steckverbinder                                                                               |

| Name | Funktion                |
|------|-------------------------|
| CN10 | Modem ring-in           |
| CN11 | Diskettenlaufwerk       |
| CN12 | Primary IDE             |
| CN13 | Secondary IDE           |
| CN15 | Audio-Zusatz-Controller |
| JP3  | Diskettenlaufwerk       |
| JP4  | LED Ein/Aus             |
| FN1  | 5-Stift Lüfter          |
| FN2  | 2-Stift Lüfter          |

## Frontpanel

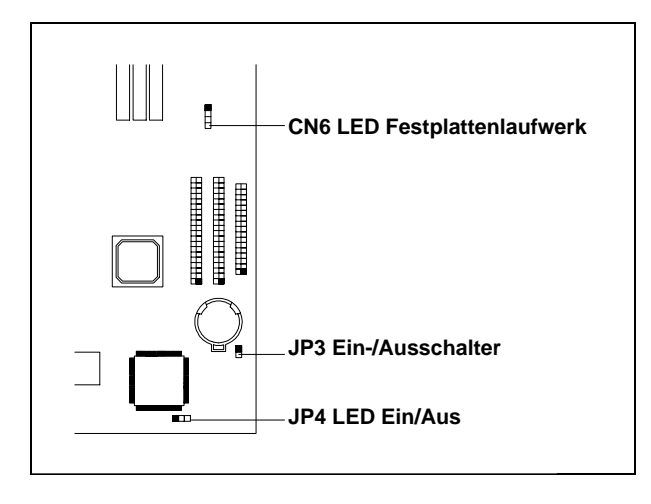

# Hauptspeicher hochrüsten

Auf der Systembaugruppe gibt es drei Einbauplätze für den Einbau von Speichermodulen im DIMM-Format. Der maximale Speicherausbau beträgt 384 Mbyte. Es können SDRAM-Speichermodule mit 8-, 16-, 32-, 64-, und 128-MByte mit oder ohne ECC eingesetzt werden.

DIMM = Dual Inline Memory Module

SDRAM = Synchronous Dynamic Random Access Memory

Die Liste zeigt die möglichen Speicherkonfigurationen.

| DIMM1  | DIMM2  | DIMM3  | Gesamtspeicher |
|--------|--------|--------|----------------|
| 8 MB   |        |        | 8 MB           |
| 16 MB  |        |        | 16 MB          |
| 32 MB  |        |        | 32 MB          |
| 64 MB  |        |        | 64 MB          |
| 128 MB |        |        | 128 MB         |
|        | 8 MB   |        | 8 MB           |
|        | 16 MB  |        | 16 MB          |
|        | 32 MB  |        | 32 MB          |
|        | 64 MB  |        | 64 MB          |
|        | 128 MB |        | 128 MB         |
|        |        | 8 MB   | 8 MB           |
|        |        | 16 MB  | 16 MB          |
|        |        | 32 MB  | 32 MB          |
|        |        | 64 MB  | 64 MB          |
|        |        | 128 MB | 128 MB         |
| 8 MB   | 8 MB   |        | 16 MB          |
| 16 MB  | 16 MB  |        | 32 MB          |
| 32 MB  | 32 MB  |        | 64 MB          |
| 64 MB  | 64 MB  |        | 128 MB         |
| 128 MB | 128 MB |        | 256 MB         |
|        | 8 MB   | 8 MB   | 16 MB          |
|        | 16 MB  | 16 MB  | 32 MB          |
|        | 32 MB  | 32 MB  | 64 MB          |
|        | 64 MB  | 64 MB  | 128 MB         |
|        | 128 MB | 128 MB | 256 MB         |
| 8 MB   | 8 MB   | 8 MB   | 24 MB          |
| 8 MB   | 16 MB  | 16 MB  | 40 MB          |
| 8 MB   | 32 MB  | 32 MB  | 72 MB          |
| 8 MB   | 64 MB  | 64 MB  | 132 MB         |
| 8 MB   | 128 MB | 128 MB | 264 MB         |

| DIMM1  | DIMM2  | DIMM3  | Gesamtspeicher |
|--------|--------|--------|----------------|
| 16 MB  | 8 MB   | 8 MB   | 32 MB          |
| 16 MB  | 16 MB  | 16 MB  | 48 MB          |
| 16 MB  | 32 MB  | 32 MB  | 80 MB          |
| 16 MB  | 64 MB  | 64 MB  | 144 MB         |
| 16 MB  | 128 MB | 128 MB | 272 MB         |
| 32 MB  | 8 MB   | 8 MB   | 48 MB          |
| 32 MB  | 16 MB  | 16 MB  | 64 MB          |
| 32 MB  | 32 MB  | 32 MB  | 96 MB          |
| 32 MB  | 64 MB  | 64 MB  | 160 MB         |
| 32 MB  | 128 MB | 128 MB | 288 MB         |
| 64 MB  | 8 MB   | 8 MB   | 80 MB          |
| 64 MB  | 16 MB  | 16 MB  | 96 MB          |
| 64 MB  | 32 MB  | 32 MB  | 128 MB         |
| 64 MB  | 64 MB  | 64 MB  | 192 MB         |
| 64 MB  | 128 MB | 128 MB | 320 MB         |
| 128 MB | 8 MB   | 8 MB   | 144 MB         |
| 128 MB | 16 MB  | 16 MB  | 160 MB         |
| 128 MB | 32 MB  | 32 MB  | 192 MB         |
| 128 MB | 64 MB  | 64 MB  | 256 MB         |
| 128 MB | 128 MB | 128 MB | 384 MB         |

### Speichermodul einbauen

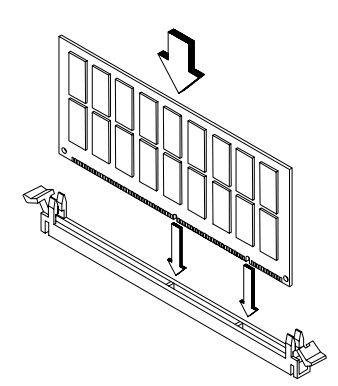

- Klappen Sie die Halterungen des entsprechenden Einbauplatzes an beiden Seiten nach außen.
- Stecken Sie das Speichermodul in den Einbauplatz.
- Klappen Sie dabei die seitlichen Halterungen hoch, bis sie am Speichermodul einrasten.

# i

Die DIMM-Steckplätze sind codiert. Wenn sich ein Speichermodul nur schwer stecken läßt, dann drehen Sie das Modul um und versuchen Sie es erneut.

Das System erkennt automatisch den installierten Speicher.

# Unterstützte Bildschirmauflösungen

Der Bildschirm-Controller unterstützt nicht nur die erweiterten Bildschirmanzeigen, sondern auch 3-D-Anwendungen. Der Bildschirm-Controller unterstützt das AGP-Design (Accelerated Graphics Port.

Wenn auf der Systembaugruppe 2 Mbyte Bildwiederholspeicher vorhanden ist, können Sie den Bildwiederholspeicher auf 4 Mbyte erhöhen. 4 Mbyte erlauben eine höhere Bildschirmauflösung und mehr Farben.

Bildschirm-Bildwieder-Horizontalfrequenz Pixel-Takt (MHz) auflösung holfrequenz (Hz) (kHz) 70 31.5 320 x 200 12.6 320 x 200 60 31.5 12.6 400 x 300 60 37.9 20.0 512 x 384 70 31.5 21.2 640 x 350 70 25.2 31.5 640 x 400 31.5 70 25.2 640 x 480 60 31.5 25.2 640 x 480 72 37.4 32.0 640 x 480 75 37.5 31.5 640 x 480 85 43.3 36.0 640 x 480 90 48.0 39.9 640 x 480 100 52.9 44.9 640 x 480 120 63.7 55.0 640 x 480 160 81.0 70.0 640 x 480 200 100.2 81.0 800 x 600 48 33.8 36.0 800 x 600 56 35.2 36.0 800 x 600 60 37.8 39.9 800 x 600 70 44.5 44.9 800 x 600 72 48.0 50.0 800 x 600 75 46.9 49.5 800 x 600 53.7 56.2 85 800 x 600 90 57.1 56.6 800 x 600 100 62.5 67.5 800 x 600 120 76.1 81.0 110.0 800 x 600 160 101.9 200 125.9 800 x 600 135.0 1024 x 768 43 35.5 44.9 1024 x 768 60 48.4 65.0 1024 x 768 70 56.5 75.0 1024 x 768 72 58.2 75.0 1024 x 768 78.8 75 60.0 1024 x 768 85 68.7 94.5 1024 x 768 90 76.2 100.0 1024 x 768 79.0 100 110.0 1024 x 768 120 96.7 130.0 1024 x 768 140 113.1 157.5 1024 x 768 150 120.6 160.0 1152 x 864 43 45.9 65.0 1152 x 864 47 44.9 65.0 1152 x 864 60 54.9 80.0 1152 x 864 70 66.1 100.0 1152 x 864 75 75.1 110.0 1152 x 864 80 76.4 110.0 1152 x 864 85 77.1 121.5 1152 x 864 100 90.2 135.0 120 108.6 1152 x 864 172.0

Nachfolgend finden Sie die möglichen Bildschirmauflösungen:

| Bildschirm-<br>auflösung | Bildwieder-<br>holfrequenz (Hz) | Horizontalfrequenz<br>(kHz) | Pixel-Takt (MHz) |
|--------------------------|---------------------------------|-----------------------------|------------------|
| 1152 x 864               | 75                              | 68.7                        | 100.0            |
| 1280 x 1024              | 43                              | 50.0                        | 80.0             |
| 1280 x 1024              | 47                              | 50.0                        | 80.0             |
| 1280 x 1024              | 60                              | 64.0                        | 110.0            |
| 1280 x 1024              | 70                              | 74.6                        | 126.0            |
| 1280 x 1024              | 74                              | 78.9                        | 135.0            |
| 1280 x 1024              | 75                              | 80.0                        | 135.0            |
| 1280 x 1024              | 85                              | 91.2                        | 157.5            |
| 1280 x 1024              | 90                              | 96.2                        | 160.0            |
| 1280 x 1024              | 100                             | 106.4                       | 172.0            |
| 1600 x 1200              | 76                              | 81.3                        | 170.4            |
| 1600 x 1200              | 52                              | 68.0                        | 135.0            |
| 1600 x 1200              | 58                              | 75.0                        | 135.0            |
| 1600 x 1200              | 60                              | 76.2                        | 156.0            |
| 1600 x 1200              | 66                              | 82.7                        | 172.0            |
| 1600 x 1200              | 72                              | 89.7                        | 194.4            |
| 1600 x 1200              | 75                              | 93.8                        | 202.0            |
| 1600 x 1200              | 76                              | 95.2                        | 198.0            |
| 1600 x 1200              | 85                              | 106.2                       | 229.5            |

Unterstützte Bildschirmauflösungen (Fortsetzung)

# Audio-Funktionen

Die Systembaugruppe unterstützt die komplette 3-D Audiolösung über den 3-D-Bildschirm-Controller und den Audio-Anschlüssen.

- Mono Mikrofon
- Stereo Line-in
- Stereo Line-out

- Game/MIDI
- CD-In
- Modem

Die Lage der Audio-Anschlüsse sehen Sie in Bild 3 und 4.

# USB

USB (Universal Serial Bus) ist eine neue serielle Bus-Technologie für Peripheriegeräte, wie Tastatur, Maus, Joystick, Scanner, Drucker und Modem/ISDN.

Die Systembaugruppe besitzt zwei USB-Schnittstellen.

# Fehlermeldungen

Dieser Abschnitt beschreibt die verschiedenen Fehlermeldungen und die Behebung der Fehler.

Es gibt zwei Arten von Fehlermeldungen:

- Software-Fehlermeldungen
- System-Fehlermeldungen

### Software-Fehlermeldungen

Software-Fehlermeldungen werden vom Betriebssystem oder einer Anwendung ausgegeben. Diese Meldungen erscheinen meistens, wenn Sie das Betriebssystem starten oder wenn die Anwendung läuft. Bei einer Software-Fehlermeldung sehen Sie bitte im entsprechenden Handbuch nach.

### System-Fehlermeldungen

Eine System-Fehlermeldung zeigt ein Problem mit dem Computer. Diese Meldungen erscheinen meistens, wenn Sie den PC starten.

| Fehlermeldung                                         | Fehlerkorrektur                                                                                                    |
|-------------------------------------------------------|----------------------------------------------------------------------------------------------------|
| Memory Error at MMMM:SSSS:OOOOh<br>(R:xxxxh, W:xxxxh) | DRAM- oder DIMM-Module tauschen                                                                                              |
| System Management Memory Bad                          | DRAM- oder DIMM-Module tauschen                                                                                              |
| Keyboard Interface Error                              | Tastaturschnittstelle prüfen,<br>Tastatur wechseln                                                                           |
| Keyboard Error or Keyboard Not Connected              | Tastaturleitung ziehen und wieder stecken                                                                                    |
| Pointing Device Error                                 | Leitung des Zeigegerätes ziehen und wieder<br>stecken                                                                        |
| Pointing Device Interface Error                       | Schnittstelle des Zeigegerätes prüfen                                                                                        |
| Pointing Device IRQ Conflict                          | IRQ12 im BIOS-Setup ändern                                                                                                   |
| IDE Drive 0 Error<br>IDE Drive 1 Error                | Laufwerk oder den Festplatten-Controller<br>tauschen.                                                                        |
| IDE Drive 3 Error                                     | Setup prüfen                                                                                                    |
| IDE Drive 0 (1, 2, 3) Auto Detection Failed           | Laufwerk oder den Festplatten-Controller<br>tauschen.                                                                        |
|                                                       | Festplattenleitungen und Konfiguration im BIOS-<br>Setup prüfen                                                              |
| Floppy Drive A Error<br>Floppy Drive B Error          | Diskettenlaufwerk tauschen                                                                                                   |
| Floppy Disk Controller Error                          | Diskettenleitungen und -stecker prüfen<br>Disketten-Controller tauschen oder abschalten<br>und neuen Controller installieren |
| CPU Clock Mismatch                                    | Benutzer hat die CPU-Frequenz geändert. Die Meldung wird nur einmal angezeigt.                                               |

| Fehlermeldung                 | Fehlerkorrektur                                  |
|-------------------------------|--------------------------------------------------|
| Serial Port 1 Conflict        | Adresse der seriellen Schnittstelle im BIOS-     |
| Serial Port 2 Conflict        | Setup ändern                                     |
| Parallel Port Conflict        | Adresse der parallelen Schnittstelle im BIOS-    |
|                               | Setup ändern                                     |
| Real Time Clock Error         | RTC prüfen bzw. wechseln                         |
| CMOS Battery Bad              | Lithium-Batterie tauschen                        |
| CMOS Checksum Error           | BIOS-Setup noch mal aufrufen und das System      |
|                               | umkonfigurieren                                  |
| NVRAM checksum Error          | ECU starten (Extended ISA Configuration Utility) |
|                               | Original EISA-Configuration wiederherstellen     |
| On Board xxx Conflict(s)      | Versuchen Sie die Onboard-Geräte neu             |
|                               | zuzuordnen oder abzuschalten                     |
| PCI Device Error              | PCI-Baugruppe prüfen oder tauschen               |
| System Resource Conflict      | BIOS-Setup noch mal aufrufen und das System      |
|                               | umkonfigurieren                                  |
| IRQ Setting Error             | BIOS-Setup noch mal aufrufen und das System      |
|                               | umkonfigurieren                                  |
| Expansion ROM Allocation Fail | I/O Expansion ROM Adresse tauschen               |

### Beheben des Fehlers nach einer Fehlermeldung

Die Fehlermeldung "*Press F1 to continue*" wird bei einem Konfigurationsproblem angezeigt, das leicht behoben werden kann. Eine Funktionsstörung ist wahrscheinlicher als ein echter Defekt.

- Besorgen Sie sich die korrekten Einträge f
  ür das BIOS-Setup
- Ändern Sie die Einträge im BIOS-Setup.

Eine falsche Einstellung ist die Hauptursache für eine System-Fehlermeldungen.

- Entfernen Sie das Gehäuse Ihres PC (siehe Betriebsanleitung).
- Prüfen Sie die Systembaugruppe und Baugruppe auf korrekten Einbau.
- Prüfen Sie alle Steckverbindungen.

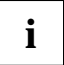

Wenn Sie auf eine neu eingebaute Festplatte nicht zugreifen können, fehlt eventuell die physikalische Formatierung mit *FDISK* und *FORMAT*.

Wenn Sie sicher sind, daß die Einträge korrekt, die Lithium-Batterie voll ist, dann liegt das Problem eventuell bei einem defektem Bauteil. Wenden Sie sich in diesem Fall an Ihren Service oder an Ihre Verkaufsstelle.

# **BIOS-Setup**

Im BIOS-Setup können Sie Systemfunktionen und die Hardware-Konfiguration des Gerätes einstellen.

Bei Auslieferung des Gerätes sind Standardeinstellungen wirksam. Diese Einstellungen können Sie in den Menüs des *BIOS-Setup* ändern. Die geänderten Einstellungen sind wirksam, sobald Sie die Einstellungen abspeichern und das *BIOS-Setup* beenden.

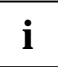

Wenn Sie öfter die Meldung *Run Setup* erhalten, kann die Lithium-Batterie leer sein. Wenden Sie sich in diesem Fall an Ihren Service oder an Ihre Verkaufsstelle um die Batterie zu wechseln.

Je nach System werden nicht alle Menüpunkte angezeigt.

# **BIOS-Setup** aufrufen

 Drücken Sie beim Starten des Systems die Funktionstaste F2 um in das BIOS-Setup aufzurufen.

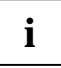

Die nachfolgenden Abbildungen sind Beispiele und können abhängig von Ihrem System in der Anzeige abweichen.

|                                                      | Setup Utility                                                                                                    |
|------------------------------------------------------|----------------------------------------------------------------------------------------------------|
| •<br>•<br>•<br>•<br>•                                | System Information<br>Product Information<br>Disk Drives<br>Onboard Peripherals<br>Power Management<br>Boot Options<br>Date and Time<br>System Security |
| Loa<br>Abo                                           | d Default Settings<br>ort Settings Change                                                                                                    |
| $\uparrow\downarrow \leftrightarrow =$ Move highligh | t bar, → = Select, Esc = Exit                                                                                                    |

Beispiel für das Hauptmenü Setup Utility

Im *BIOS-Setup* gibt es zwei Bediener-Ebenen, die Standard-Ebene und die Advanced-Ebene. In der Standard-Ebene können Sie nur die Grundeinstellungen vornehmen.

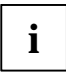

Als Fortgeschrittener können Sie mit der Tastenkombination  $\boxed{\text{Alt}}$  + [F4] die Advanced-Ebene aufrufen. Zusätzliche Parameter werden angezeigt. Diese Parameter sind mit "\*" in diesem Handbuch gekennzeichnet. Im unteren Teil der Menüs werden die Tasten gezeigt mit welchen das BIOS-Setup bedient wird.

- ▶ Auswählen einer Eintrages: 1 oder ⊥ . Drücken Sie danach die Eingabetaste.
- ▶ PgDn zur nächsten Seite oder PgUp zur vorherigen Seite.
- ► Einträge ändern: ← oder → bis der gewünschte Eintrag erscheint.
- Zurück zum Hauptmenü: [Esc]
- BIOS-Setup verlassen: Drücken Sie im Hauptmenü die Taste Esc.

## **System Information - Systeminformationen**

System Information Page 1/2Processor..... Pentium II Internal Cache Size ..... 32 KB, Enabled External Cache Size ..... 512 KB, Enabled Floppy Drive A..... 1.44 MB, 3.5-inch Floppy Drive B..... None +IDE Primary Channel Master ..... Hard Disk, 8063 MB +IDE Primary Channel Slave ..... None +IDE Secondary Channel Master..... None IDE Secondary Channel Slave..... IDE CD-ROM Total Memory..... XX MB 1st Bank..... SDRAM, 64 MB +2nd Bank.....None +3rd Bank.....None PgDn/PgUp = Move Screen, Esc = Back to Main Menu

Beispiel für das Menü System Informationen

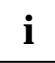

Mit (+) markierte Parameter werden nur angezeigt, wenn ein Laufwerk angeschlossen oder installiert ist.

Das Menü System Information zeigt die Standard-Systemfunktionen des Gerätes.

|     | System Information                               | Page | 2/2 |
|-----|--------------------------------------------------|------|-----|
|     | Serial Port2F8h, IRQ 3                           |      |     |
|     | Parallel Port                                    |      |     |
|     |                                                  |      |     |
|     | PgDn/PgUp = Move Screen, Esc = Back to Main Menu |      |     |
| - · |                                                  |      |     |

Beispiel für die 2. Seite des Menüs System Informationen

# Laufwerke

| Basic Configuration                                                                 | Page 1/1 |
|-------------------------------------------------------------------------------------|----------|
| Floppy Drive A[xx-MB xx-inch]<br>*Floppy Drive B[xx-MB xx-inch]                     |          |
| *LS-120 drive as [ Normal ]                                                         |          |
| <ul> <li>*IDE Primary Channel Master</li> <li>*IDE Primary Channel Slave</li> </ul> |          |
| • *IDE Secondary Channel Master                                                     |          |
| • *IDE Secondary Channel Slave                                                      |          |
|                                                                                     |          |
|                                                                                     | Setting, |

Beispiel für das Menü Basic Configuration

# Floppy Drives - Diskettenlaufwerke

Stellen Sie den richtigen Wert für das erste Diskettenlaufwerk (*Drive A*) ein. Drücken Sie die Tasten ← oder → um den richtigen Wert einzustellen.

### LS-120 drive - 120 MByte-Diskettenlaufwerk

Die Parameter werden nur in der Advanced-Ebene angezeigt.

Installiert und konfiguriert ein 120 MByte-Diskettenlaufwerk. Sie können festlegen, wie das 120 MByte-Diskettenlaufwerk erkannt werden soll.

Mögliche Einträge:

- Normal Das BIOS unterstützt das 120 MByte-Diskettenlaufwerk nicht. Das 120 MByte-Diskettenlaufwerk verwendet den dazugehörigen Treiber.
- Drive A Das BIOS erkennt das 120 MByte-Diskettenlaufwerk als Laufwerk A. Ist ein solches Laufwerk vorhanden, dann als Laufwerk B. Sind die Laufwerke A und B bereits vorhanden, dann wird das 120 MByte-Diskettenlaufwerk nicht erkannt.
- Drive B Das BIOS erkennt das 120 MByte-Diskettenlaufwerk als Laufwerk B. Ist ein solches Laufwerk vorhanden, dann wird das 120 MByte-Diskettenlaufwerk nicht erkannt.
- Hard Disk Das BIOS erkennt das 120 MByte-Diskettenlaufwerk als eine Festplatte. Behandeln Sie das 120 MByte-Diskettenlaufwerk wie eine Festplatte. Lesen Sie dazu die Dokumentation, die dem 120 MByte-Diskettenlaufwerk beiliegt.

### **IDE Drives - IDE-Laufwerke**

Stellt die IDE-Laufwerke ein.

```
IDE Primary/Secondary
 Channel Master/Slave
                                            Page 1/1
Type ..... [ Auto ]
  Cylinder ..... [ XXXX ]
  Head ..... [ XXXX ]
  Sector ..... [ XXXX ]
  Size ..... [ XXXX ] MB
Hard Disk Size > 504MB ..... [ Auto ]
Hard Disk Block Mode ..... [ Auto ]
Advanced PIO Mode ..... [ Auto ]
Hard Disk 32 Bit Access ..... [Enabled]
DMA Transfer Mode ..... [ Auto ]
CD-ROM Drive DMA Mode
                          [Enabled]
\uparrow\downarrow = Move Highlight Bar
                             F1 = Help
Esc = Exit
                             \rightarrow \leftarrow = Change Setting,
```

Beispiel für das Menü IDE Primary/Secondary

#### Туре

legt den Festplattentyp fest. *Auto* konfiguriert die Festplatte automatisch. Es ist keine Eingabe erforderlich. Wenn Sie die Festplattenparameter kennen, dann können Sie die den Festplattentyp auch selbst mit *Cylinder, Head, Sector* und *Size* einstellen.

- Cylinder Anzahl der Zylinder
- Head Anzahl der Köpfe
- Sectors Anzahl der Sektoren
- Size Größe der Festplatte in Mbyte

#### Hard Disk Size > 504 MB

Auto erkennt automatisch die installierte Festplatte und unterstützt nach Möglichkeit die Funktion.

#### Hard Disk Block Mode

Je nach Festplatte erhöht dies die Festplattengeschwindigkeit. *Auto* erkennt automatisch die installierte Festplatte und unterstützt nach Möglichkeit die Funktion. Bei Unterstützung können die Daten blockweise übertragen werden. *Disabled* unterstützt diese Funktion nicht.

#### Advanced PIO Mode (Programmed Input Output Mode)

legt die Übertragungsgeschwindigkeit der IDE-Festplatte fest. Auto erkennt automatisch, ob die Funktion unterstützt wird.

#### Hard Disk 32-bit Access

Erlaubt den 32 bit-Festplattenzugriff.

#### **DMA Transfer Mode**

legt den Übertragungsmodus für das IDE-Festplattenlaufwerk fest. Auto erkennt automatisch, ob die Funktion unterstützt wird.

#### CD-ROM Drive DMA Mode

legt den Übertragungsmodus für das CD-ROM -Laufwerk fest. *Enabled* ermöglicht den DMA-Modus für das CD-ROM-Laufwerk. Durch den direkten Speicherzugriff erhöht sich die Performance für das CD-ROM-Laufwerk. *Disabled* schaltet die Funktion aus.

# **Onboard Peripherals - Onboard-Schnittstellen**

| Onboard Peripherals                                                       |                                                      | Page 1/1 |
|---------------------------------------------------------------------------|------------------------------------------------------|----------|
| Onboard Communication Ports<br>Serial Port<br>Base Address<br>IRQ         | [Enabled]<br>[3F8h]<br>[4]                           |          |
| Parallel Port<br>Base Address<br>IRQ<br>Operation Mode<br>ECP DMA Channel | [Enabled ]<br>[378h]<br>[ 7 ]<br>[Standard]<br>[ - ] |          |
| • *Onboard Device Settings                                                |                                                      |          |
| î↓ = Move Highlight Bar<br>Esc = Exit                                     | F1 = Help<br>$\rightarrow \leftarrow$ = Change S     | etting,  |

Beispiel für das Menü Onboard Peripherals

#### Parallel Port Operation Mode Settings - Parallele Datenübertragung

legt fest, ob die parallele Schnittstelle als Ein-/Ausgabegerät oder nur als Ausgabegerät verwendet wird. Die Übertragungsmodi *EPP* und *ECP* ermöglichen schnellere Datenübertragungsraten von 2 und 2,4 Mbyte/s. Voraussetzung für die Übertragungsmodi *ECP* und *EPP* sind Peripheriegeräte, die diese Modi unterstützen.

| Einstellung                      | Funktion                                                                                                    |
|----------------------------------|----------------------------------------------------------------------------------------------------|
| Standard Parallel Port (SPP)     | Daten können ausgegeben, aber nicht empfangen werden.                                                                                                    |
| Standard and Bidirectional       | Daten können sowohl ausgegeben als auch<br>empfangen werden.                                                                                                    |
| Enhanced Parallel Port (EPP)     | Schneller Übertragungsmodus (bis zu<br>2 Mbyte/s), in dem Daten sowohl ausgegeben<br>als auch empfangen werden können. Der<br>Modus erfordert ein Peripheriegerät, das den<br>EPP-Übertragungsmodus unterstützt.   |
| Extended Capabilities Port (ECP) | Schneller Übertragungsmodus (bis zu<br>2,4 Mbyte/s), in dem Daten sowohl ausgegeben<br>als auch empfangen werden können. Der<br>Modus erfordert ein Peripheriegerät, das den<br>ECP-Übertragungsmodus unterstützt. |

#### ECP DMA Channel

Dieser Eintrag ist nur aktiv, wenn *Extended Capabilities Port (ECP)* ausgewählt ist. Sie können den DMA-Kanal *DMA channel 1* oder *DMA channel 3* für ECP auswählen (für Windows 98).

### **Onboard Device Settings - Onboard-Controller**

Die Parameter werden nur in der Advanced-Ebene angezeigt.

| Onboard Device Settings            | Page 1/1                                       |
|------------------------------------|------------------------------------------------|
| <pre>*Floppy Disk Controller</pre> | .ed ]<br>]<br>.ed ]<br>.ed ]<br>.ed ]<br>.ed ] |
|                                    | ange Setting,                                  |

Beispiel für das Menü Onboard Device Settings

#### USB Host Controller - USB-Controller

schaltet den USB-Controller (Universal Serial Bus) der Systembaugruppe ein oder aus.

*Enabled* Das System-BIOS legt fest, welche Systemressourcen (Interrupts, Adressen) belegt werden.

Disabled Der USB-Controller ist ausgeschaltet.

#### USB Legacy Mode - USB-Tastatur-Emulation

legt fest, ob die USB-Tastatur-Emulation auch nach dem Start des Betriebssystems noch aktiv ist (für DOS-Umgebung). Der Eintrag USB Host Controller muß Enabled sein.

*Enabled* Die Funktion ist eingeschaltet.

Disabled Die Funktion ist ausgeschaltet.

#### **Onboard VGA - Onboard-VGA-Controller**

schaltet den Onboard-VGA-Controller der Systembaugruppe ein oder aus. Bei Einbau eines Bildschirm-Controller-Baugruppe muß der Onboard-Controller abgeschaltet werden.

#### **Onboard Audio Chip - Audio-Controller**

schaltet den Onboard-Audio-Controller der Systembaugruppe ein oder aus. Bei Einbau einer Audio-Baugruppe muß der Onboard-Controller abgeschaltet werden.

# **Power Management - Energiesparfunktionen**

Programme für Power-Management können die Einstellungen der Energiesparfunktionen ändern.

```
      Power Management Mode
      [Enabled ]

      IDE Hard Disk Standby Timer
      [Off] Minute(s)

      System Sleep Timer
      [30] Minute(s)

      Sleep Mode
      [Suspend ]

      Power Switch < 4 Sec.</td>
      [Power Off ]

      ACPI-BIOS Support
      [Enabled ]

      System Wake-Up Event
      [Disabled ]

      Modem Ring Indicator
      [Disabled ]

      ^/↓ = Move Highlight Bar
      F1 = Help

      Esc = Exit
      → ← = Change Setting,
```

Beispiel für das Menü Power Management

### Power Management Mode - Energiesparfunktionen

legt den Umfang der Energiesparfunktionen fest. Bei *Enabled* sind die Funktionen wirksam, die mit den Feldern *IDE Hard Disk Standby Timer* und *System Sleep Timer* eingestellt sind. *Disabled* schaltet die Energiesparfunktionen aus.

### Power Switch < 4 sec

Power Off schaltet das System aus, wenn der Ein-/Ausschalter gedrückt wird. Suspend schaltet das System in den Suspend-Modus.

### System Wake-Up Event

legt das Ereignis fest, welches das Systems aufweckt.

# **Boot Options - Systemstart**

Legt die Einstellungen für den Systemstart fest.

```
Boot Options
             Page 1/1
 Boot Sequence
   1<sup>st</sup> [Floppy Disk]
   2<sup>nd</sup> [Hard Disk]
   3<sup>rd</sup> [IDE CD-ROM]
*First Hard Disk Drive......[IDE]
*Primary Display Adapter ..... [Auto ]
*Fast Boot..... [Auto ]
*Silent Boot.....[Enabled]
*Num Lock After Boot..... [Enabled ]
*Memory Test..... [Disabled]
*Configuration Table ..... [Enabled ]
\uparrow\downarrow = Move Highlight Bar
                               F1 = Help
Esc = Exit
                               \rightarrow \leftarrow = Change Setting,
```

Beispiel für das Menü Boot Options

### Boot Sequence - Reihenfolge beim Systemstart

legt fest, in welcher Reihenfolge das System-BIOS die Laufwerke nach Systemdateien durchsucht, um das Betriebssystem zu starten. Die Reihenfolge ändern Sie mit den Tasten 🕞 und 🖃.

## First Hard Disk Drive - Erste Festplatte

Der Parameter wird nur in der Advanced-Ebene angezeigt.

Legt fest, ob von eine IDE- oder von einer SCSI-Festplatte gebootet wird.

## Primary Display Adapter - Erster Bildschirm-Controller

Der Parameter wird nur in der Advanced-Ebene angezeigt.

Primary Display Adapter schaltet den Onboard-VGA-Controller der Systembaugruppe ein oder aus. Bei Einbau eines Bildschirm-Controller-Baugruppe muß der Onboard-Controller abgeschaltet werden.

### Fast Boot - Verkürzter Selbsttest

Der Parameter wird nur in der Advanced-Ebene angezeigt.

Fast Boot kann den Umfang des Selbsttests reduzieren und somit den Systemstart beschleunigen.

Bei *Auto* wird der verkürzte Selbsttest durchgeführt. Bei *Disabled* wird nach dem Einschalten des Gerätes die vollständige Gerätekonfiguration geprüft.

### Silent Boot - Boot-Logo

Der Parameter wird nur in der Advanced-Ebene angezeigt.

Am Bildschirm wird ein Logo anstatt der Startinformation angezeigt.

*Enabled* Das Logo wird angezeigt. Bei auftretenden Fehlern oder wenn Sie die Taste [F9] drücken wird auf die Startinformationen umgeschaltet.

*Disabled* Die Startinformationen werden am Bildschirm angezeigt.

### Num Lock After Boot - Funktion Num Lock

Der Parameter wird nur in der Advanced-Ebene angezeigt.

Num Lock After Boot aktiviert die Funktion Num Lock nach dem Systemstart.

### **Memory Test - Speichertest**

Der Parameter wird nur in der Advanced-Ebene angezeigt.

Bei *Enabled* wird der Speichertest beim Selbsttest durchgeführt. Bei *Disabled* wird der Speichertest übersprungen.

### **Configuration Table - Konfigurationstabelle**

Der Parameter wird nur in der Advanced-Ebene angezeigt.

Dieser Parameter ermöglicht die Anzeige der Konfigurationstabelle nach dem Selbsttest und vor dem Start des Betriebssystems. Die Konfigurationstabelle gibt die vom BIOS gefundenen Geräte und deren Einstellungen aus.

# Date and Time - Datum / Uhrzeit

zeigt das aktuell eingestellte Datum / die aktuell eingestellte Uhrzeit des Gerätes an. Das Datum hat das Format "Wochentag-Monat-Tag-Jahr". Die Uhrzeit hat das Format "Stunde-Minute-Sekunde". Wenn Sie das aktuell eingestellte Datum / die aktuell eingestellte Uhrzeit verändern wollen, geben Sie das neue Datum im Feld *System Date* / die neue Uhrzeit im Feld *System Time* ein.

# System Security - Sicherheitsfunktionen

Das Menü *System Security* bietet Ihnen verschiedene Möglichkeiten, Ihre persönlichen Daten gegen unbefugten Zugriff zu schützen. Sie können diese Möglichkeiten auch sinnvoll kombinieren, um einen optimalen Schutz Ihres Systems zu erreichen.

### Setup Password - Setup-Paßwort

ermöglicht die Installation des Setup-Paßwortes. Das Setup-Paßwort verhindert das unbefugte Aufrufen des *BIOS-Setup*.

#### Setup-Paßwort einstellen

Um das Setup/System-Paßwort zu vergeben oder zu ändern, gehen Sie folgendermaßen vor:

- ▶ Rufen Sie das *BIOS-Setup* auf, und wählen Sie das Menü *System Security* aus.
- ▶ Markieren Sie das Feld *Setup Password* und drücken Sie die Tasten 🕞 oder 🖃.

Geben Sie das Pa
ßwort ein, und dr
ücken Sie die Eingabetaste.

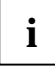

Das Paßwort kann bis zu sieben Zeichen lang sein. Es dürfen alle alphanumerischen Zeichen verwendet werden, aber es wird nicht zwischen Großund Kleinschreibung unterschieden.

Paßwörter werden bei der Eingabe nicht angezeigt.

► Geben Sie das Paßwort noch einmal ein, und drücken Sie die Eingabetaste.

Der Eintrag für Setup Password wird auf Present geändert.

- ▶ Drücken Sie **Esc**] um ins Menü System Security und danach ins Hauptmenü zu gelangen.
- Verlassen Sie das BIOS-Setup mit <u>Esc</u>].
- Wählen Sie Yes um Änderungen im BIOS zu speichern.

Beim nächsten Aufruf des BIOS-Setup müssen Sie das Paßwort eingeben.

#### Paßwort umgehen

Wenn Sie das Paßwort vergessen haben, können Sie durch Ändern einer Schaltereinstellung auf der Systembaugruppe das Setup-Paßwort umgehen.

- Schalten Sie das Gerät aus und öffnen Sie das Gerät.
- Ändern Sie die Schalter "Bypass Paßwort" (siehe Bild 1,2 oder 3, 4 und dazugehörige Tabelle.
- Schalten Sie das Gerät ein.
- Rufen Sie das BIOS-Setup auf.
- Ändern oder Löschen Sie das Setup-Paßwort.
- Speichern Sie das BIOS und schalten Sie das Gerät aus.
- Setzen Sie die Schalter wieder zurück.
- Schließen Sie das Gehäuse.

### **Power-on Password - System-Paßwort**

Sie können mit dem System-Paßwort das Starten des Betriebssystems sperren. Nur wer das System-Paßwort kennt, kann auf das System zugreifen.

Vergeben Sie das System-Paßwort mit dem Feld *Power-on Password*. Gehen Sie dazu vor, wie beim Vergeben des Setup-Paßwortes.

### Disk Drive Control - Schreibschutz für Laufwerk

Der Parameter wird nur in der Advanced-Ebene angezeigt.

Disk Drive Control legt fest, ob Laufwerke beschrieben und gelöscht werden können.

Die Tabelle zeigt die Einstellungen und deren Bedeutung.

#### Diskettenlaufwerk

| Einstellungen             | Bedeutung                                                                                                    |
|---------------------------|----------------------------------------------------------------------------------------------------|
| Normal                    | Disketten können gelesen, beschrieben oder<br>gelöscht werden                                                                |
| Write Protect All Sectors | Disketten können nur gelesen werden.                                                                                         |
| Write Protect Boot Sector | Der Boot-Sektor der Disketten kann nur gelesen werden. Der Rest der Diskette kann gelesen, beschrieben oder gelöscht werden. |

#### Festplattenlaufwerk

| Einstellungen             | Bedeutung                                                                                                    |
|---------------------------|----------------------------------------------------------------------------------------------------|
| Normal                    | Festplatten können gelesen, beschrieben oder<br>gelöscht werden                                                                 |
| Write Protect All Sectors | Festplatten können nur gelesen werden.                                                                                          |
| Write Protect Boot Sector | Der Boot-Sektor der Festplatte kann nur gelesen werden. Der Rest der Festplatte kann gelesen, beschrieben oder gelöscht werden. |

# Load Default Settings - Standardwerte laden

Laden Sie die Standardwerte, wenn Sie die Hardware verändert haben (Speicher, CPU, Festplatte, usw.), sonst merkt sich das BIOS die alten Einstellungen.

Nach Auswahl von Load Default Settings erscheint:

```
Do you want to load default settings?
[Yes] [No]
```

Wählen Sie Yes, damit das BIOS die Standardwerte einlesen kann. Bei No wird das Hauptmenü wieder aufgerufen, ohne die neuen Werte einzulesen.

# Abort Settings Change - Abbruch BIOS-Setup

Nach Auswahl von Abort Settings Change erscheint:

```
Do you want to abort settings change?
[Yes] [No]
```

Wählen Sie Yes, um alle Änderungen zu verwerfen. Bei No wird das Hauptmenü wieder aufgerufen, ohne die Änderungen zu verwerfen.

# **Exiting Setup - BIOS-Setup verlassen**

Drücken Sie [Esc] um das BIOS-Setup zu verlassen. Bestätigen Sie die folgende Dialogbox.
# Introduction

This description applies to the system board with PCI bus (Peripheral Component Interconnect).

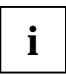

This system board is available in different configuration levels. Depending on the hardware configuration of your device, it may be that you cannot find several options in your version of the system board, even though they are described.

Further information on drivers is provided in the readme files on hard disk or on the supplied drivers diskettes or on the "Drivers & Utility".

# Notational conventions

The meanings of the symbols and fonts used in this manual are as follows:

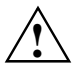

Pay particular attention to texts marked with this symbol. Failure to observe this warning endangers your life, destroys the system, or may lead to loss of data.

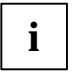

This symbol is followed by supplementary information, remarks and tips.

► Texts which follow this symbol describe activities that must be performed in the order shown. *Texts in italics* indicate commands or menu item.

"Quotation marks" indicate names of chapters and terms that are being emphasized.

# Important notes

Store this manual close to the device. If you pass on the device to third parties, you should also pass on this manual.

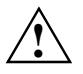

Be sure to read this page carefully and note the information before you open the PC.

Please note the information provided in the chapter "Safety" in the Operating Manual of the PC.

Incorrect replacement of the lithium battery may lead to a risk of explosion. The lithium battery must be replaced with an identical battery or a battery type recommended by the manufacturer.

Do not throw lithium batteries into the trashcan. It must be disposed of in accordance with local regulations concerning special waste.

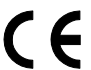

This board complies with the requirements of the EEC directive 89/336/EEC with regard to "Electromagnetic compatibility".

Compliance was tested in a typical PC configuration.

When installing the board, refer to the specific installation information in the Operating Manual or Technical Manual of the receiving device.

Connecting cable for peripherals must be adequately insulated to avoid interference.

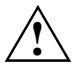

Modules can become very hot during operation. Make sure you do not touch modules when adding components to the system board. There is a danger of burns!

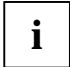

The warranty expires if the device is damaged during the installation or replacement of system expansions. Information on which system expansions you can use is available from your sales office or the customer service.

Boards with electrostatic sensitive devices (ESD) may be identified by labels.

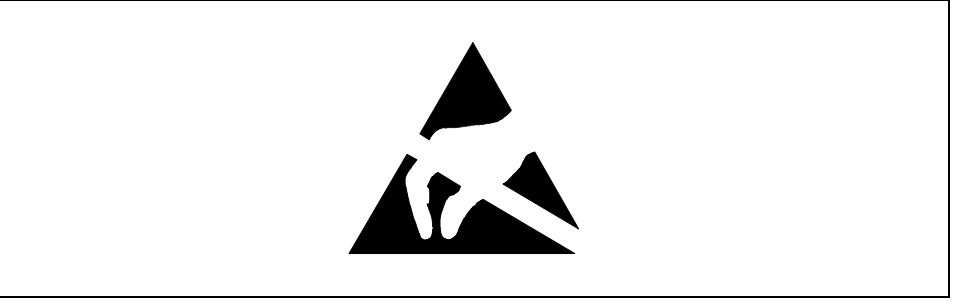

When you handle boards fitted with ESDs, you must observe the following points under all circumstances:

- You must always discharge yourself (e.g. by touching a grounded object) before working.
- The equipment and tools you use must be free of static charges.
- Pull out the power plug before inserting or pulling out boards containing ESDs.
- Always hold boards with ESDs by their edges.
- Never touch pins or conductors on boards fitted with ESDs.

# System Board V65MA

The V65MA is an all-in-one, high-performance system board that supports the Intel Pentium II processor with MMX (MultiMedia eXtensions) technology and the Celeron processor. The Pentium II comes in a card design with 256- or 512-KB second-level cache already integrated. The Celeron processor is Intel's Pentium II cost-down solution. Both are capable of handling multimedia functions and enhancing the performance of 32-bit applications.

The system memory is upgradable to 256 MB via the onboard two 168-pin DIMM (Double In-line Memory Module) sockets. These sockets accommodate 8-, 16-, 32-, 64- and 128-MB DIMMs.

The board also incorporates a high-performance 3-D video controller with AGP (Accelerated Graphics Port) feature, 2- or 4-MB SGRAM (Synchronous Graphics Random Access Memory), and a 3-D audio controller to fully support multimedia functions.

Onboard I/O (input/output) interfaces are comprised of a UART (Universal Asynchronous Receiver-Transmitter) 16C550 serial port, a parallel port with SPP (Standard Parallel Port)/ECP (Extended Capabilities Port)/EPP (Enhanced Parallel Port) support, and PS/2 keyboard and mouse ports. Two USB (Universal Serial Bus) ports, one VGA (Video Graphics Accelerator) port, one Feature connector, one mono Microphone-in port, one stereo Line-in port, one Line-out port, and one Game/MIDI (Musical Instrument Digital Interface) port are also added to the board design to enable the system to support additional peripherals.

For expansion, the board comes with one ISA (Industry Standard Architecture) slot, one PCI/ISAshared slot and one PCI (Peripheral Component Interface) slot.

Special features such as PnP (Plug-and-Play) support and Power Managemen functions are also supported.

The system is fully compatible with MS-DOS V6.X, and Windows 95/98 operating systems.

# **Major Components**

The system board has the following major components:

- A CPU (Central Processing Unit) connector that supports either of the following:
  - Pentium II processor running at 233, 266, 300, or 333 MHz
    - Celeron processor running at 266, 300, or 333 MHz
- Two DIMM sockets that accept 8-, 16-, 32-, 64-, and 128-MB Standard DRAMs, with Parity Check or Error Correction Code (ECC) feature. These sockets allow memory upgrade of up to 256 MB
- PCI local bus IDE (Integrated Device Electronics) controller
- 3-D audio controller
- AGP-compliant 3-D video graphics accelerator with 2- or 4-MB SGRAM
- One Feature connector
- Two PCI enhanced IDE interfaces that support up to four IDE devices
- One buffered high-speed serial port
- One SPP/ECP/EPP high-speed parallel port
- Two USB ports

# System Board Layout

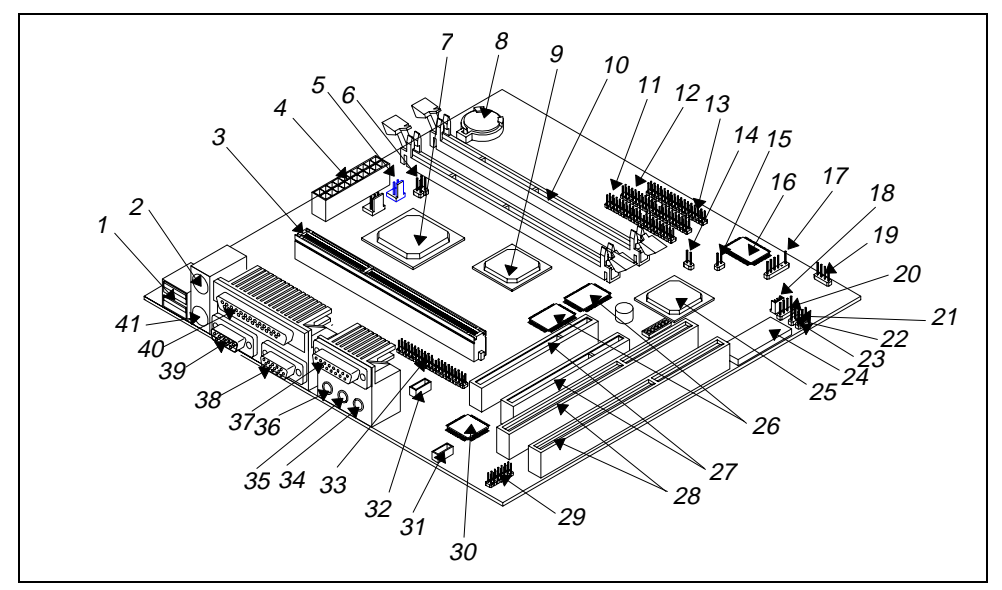

Figure 1 shows the locations of the major components on the system board.

Figure 1 System Board Layout - Some components may not be present on the system board

- 1 = USB ports
- 2 = PS/2 mouse port
- 3 = CPU card connector
- 4 = Power connector
- 5 = 2-pin fan connector
- 6 = 5-pin fan connector
- 7 = PCI, AGP, memory controller
- 8 = Battery
- 9 = 3-D AGP video controller
- 10 = DIMM sockets
- 11 = IDE1 connector
- 12 = IDE2 connector
- 13 = FDD connector
- 14 = Power switch connector
- 15 = Reset connector
- 16 = Ultra I/O controller
- 17 = Wake-on LAN connector
- 18 = IrDA connector
- 19 = Speaker connector
- 20 = HDD LED connector
- 21 = Modem ring-in connector

- 22 = 3-pin power connector
- 23 = Turbo/LAN LED connector
- 24 = System BIOS chip
- 25 = PCI-to-ISA bridge controller
- 26 = Video memory
- 27 = PCI slots
- 28 = ISA slots
- 29 = Audio feature connector
- 30 = 3-D audio controller
- 31 = CD line-in connector
- 32 = Fax/modem connector
- 33 = ATI multimedia feature connector
- 34 = Microphone-in port
- 35 = Line-in port
- 36 = Line-out port
- 37 = Game/MIDI port
- 38 = COM1 port
- 39 = VGA port
- 40 = Parallel port
- 41 = PS/2 keyboard port

# **Jumpers and Connectors**

### **Jumper and Connector Locations**

Figure 2 shows the jumper and connector locations on the system board.

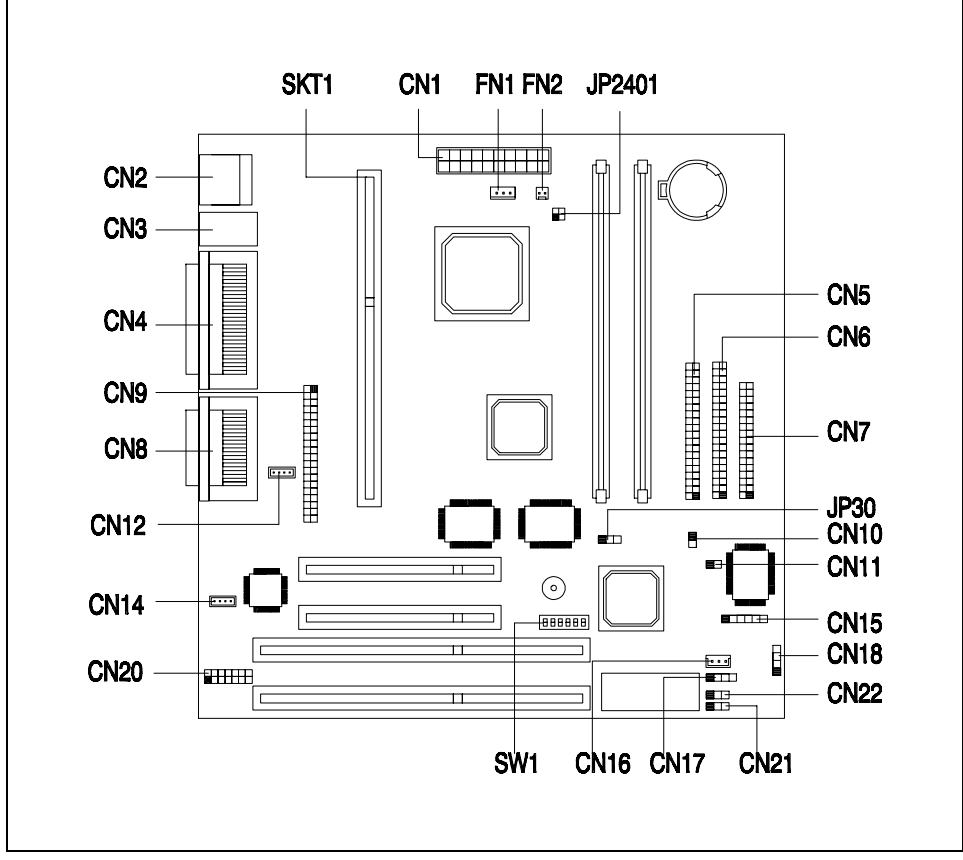

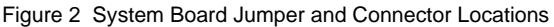

The blackened pin of a jumper or a connector represents pin 1.

i

### **Jumper Settings**

To reconfigure the system, you need to set only the SW1 switch jumper. The following table lists the possible SW1 settings:

| Switch No |     | Setting |    | Function                 |
|-----------|-----|---------|----|--------------------------|
|           |     |         |    | Password                 |
| 1         |     | On      |    | Bypass password          |
|           |     | Off     |    | Check password (default) |
| 2         |     | On      |    | Reserved                 |
| 3         | 4   | 5       | 6  | CPU Frequency (MHz)      |
| On        | Off | Off     | On | 233                      |
| Off       | On  | On      | On | 266                      |
| Off       | On  | Off     | On | 300                      |
| Off       | Off | On      | On | 333                      |

### **Onboard Connector Functions**

The table lists the onboard connectors and their respective functions.

| Connector | Function                                                                                                    |  |  |
|-----------|----------------------------------------------------------------------------------------------------|--|--|
| CN1       | 20-pin power connector                                                                                             |  |  |
| CN2       | USB ports                                                                                                    |  |  |
| CN3       | Upper: PS/2 mouse port<br>Lower: PS/2 keyboard port                                                                |  |  |
| CN4       | Upper: Parallel port<br>Lower: VGA port (left)<br>COM1 port (right)                                                |  |  |
| CN5       | Primary IDE connector                                                                                              |  |  |
| CN6       | Secondary IDE connector                                                                                            |  |  |
| CN7       | Floppy disk drive connector                                                                                        |  |  |
| CN8       | Upper: Game/MIDI port<br>Lower: (L-to-R)<br>Stereo line-out port<br>Stereo line-in port<br>Mono microphone-in port |  |  |
| CN9       | AMC feature connector                                                                                              |  |  |
| CN10      | Power switch connector                                                                                             |  |  |
| CN11      | Reset connector                                                                                                    |  |  |
| CN12/13   | Fax/modem connector                                                                                                |  |  |

| -         |                              |
|-----------|------------------------------|
| Connector | Function                     |
| CN14      | CD line-in connector         |
| CN15      | IrDA connector               |
| CN16      | Wake-on LAN connector        |
| CN17      | Modem ring-in connector      |
| CN18      | HDD LED/message in connector |
| CN19      | Speaker connector            |
| CN20      | Audio connector              |
| CN21      | Turbo/LAN LED connector      |
| CN22      | 3-pin power connector        |
| FN1       | 3-pin fan connector          |
| FN2       | 2-pin fan connector          |
|           |                              |

# **Memory Configurations**

The system board comes with two 168-pin DIMM sockets that allow you to expand memory to a maximum of 256 MB. The DIMM sockets support SDRAMs (Synchronous Direct Random Access Memory) and EDO (Extended Data Out) DRAMs with 8-, 16-, 32-, 64-, and 128-MB capacities, and with ECC feature.

| DIMM1  | DIMM2  | Total Memory |
|--------|--------|--------------|
| 8 MB   |        | 8 MB         |
| 16 MB  |        | 16 MB        |
| 32 MB  |        | 32 MB        |
| 64 MB  |        | 64 MB        |
| 128 MB |        | 128 MB       |
|        | 8 MB   | 8 MB         |
|        | 16 MB  | 16 MB        |
|        | 32 MB  | 32 MB        |
|        | 64 MB  | 64 MB        |
|        | 128 MB | 128 MB       |

The table lists possible memory configurations.

| DIMM1  | DIMM2  | Total Memory |
|--------|--------|--------------|
| 8 MB   | 16 MB  | 24 MB        |
| 16 MB  | 32 MB  | 48 MB        |
| 32 MB  | 64 MB  | 96 MB        |
| 64 MB  | 128 MB | 192 MB       |
| 8 MB   | 8 MB   | 16 MB        |
| 16 MB  | 16 MB  | 32 MB        |
| 32 MB  | 32 MB  | 64 MB        |
| 64 MB  | 64 MB  | 128 MB       |
| 128 MB | 128 MB | 256 MB       |

## Installing a DIMM

Follow these steps to install a DIMM:

- Open the clips on the socket.
- Align the DIMM with the socket.
- Press the DIMM into the socket until the clips lock into the DIMM.

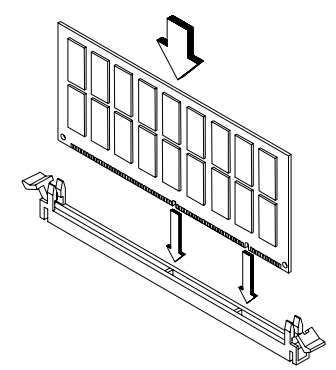

The DIMM socket is slotted to ensure proper installation. If you insert a DIMM but it does not fit easily into the socket, you may have inserted it incorrectly. Turn the DIMM around and try to insert it again.

# **Reconfiguring the System**

The system automatically detects the amount of memory installed. Run Setup to view the new value for total system memory and make a note of it.

İ

# Video Function

The onboard video controller is capable not only of enhancing video display, but supporting 3-D video applications as well. The video controller features the Accelerated Graphics Port (AGP) design - the latest bus architecture that is considered to be the best solution for 3-D applications. AGP offers greater bandwidth; thus, it is capable of speeding up the VGA bus in order to meet the requirement of 3-D applications.

The board may come with 2-MB or 4-MB video memory. Larger video memory allows you to display higher resolutions and more colors.

### **Supported Video Resolutions**

| Resolution | bpp        | Refresh Rate (Hz) | Horizontal Scan (KHz) |
|------------|------------|-------------------|-----------------------|
| 640 x 480  | 8/16/24/32 | 60                | 31.5                  |
| 640 x 480  | 8/16/24/32 | 72                | 37.4                  |
| 640 x 480  | 8/16/24/32 | 75                | 37.5                  |
| 640 x 480  | 8/16/24/32 | 85                | 43.3                  |
| 640 x 480  | 8/16/24/32 | 90                | 48.0                  |
| 640 x 480  | 8/16/24/32 | 100               | 52.9                  |
| 640 x 480  | 8/16/24/32 | 120               | 63.7                  |
| 640 x 480  | 8/16/24/32 | 160               | 84.1                  |
| 640 x 480  | 8/16/24/32 | 200               | 100.2                 |
| 800 x 600  | 8/16/24/32 | 48                | 33.8                  |
| 800 x 600  | 8/16/24/32 | 56                | 35.2                  |
| 800 x 600  | 8/16/24/32 | 60                | 37.8                  |
| 800 x 600  | 8/16/24/32 | 70                | 44.5                  |
| 800 x 600  | 8/16/24/32 | 72                | 48.0                  |
| 800 x 600  | 8/16/24/32 | 75                | 46.9                  |
| 800 x 600  | 8/16/24/32 | 85                | 53.7                  |
| 800 x 600  | 8/16/24/32 | 90                | 57.1                  |
| 800 x 600  | 8/16/24/32 | 100               | 62.5                  |
| 800 x 600  | 8/16/24/32 | 120               | 76.0                  |
| 800 x 600  | 8/16/24    | 160               | 99.6                  |
| 800 x 600  | 8/16       | 200               | 125.9                 |
| 1024 x 768 | 8/16/24/32 | 43                | 35.5                  |
| 1024 x 768 | 8/16/24/32 | 60                | 48.4                  |
| 1024 x 768 | 8/16/24/32 | 70                | 56.5                  |
| 1024 x 768 | 8/16/24/32 | 72                | 58.2                  |
| 1024 x 768 | 8/16/24/32 | 75                | 60.0                  |
| 1024 x 768 | 8/16/24/32 | 85                | 68.7                  |
| 1024 x 768 | 8/16/24/32 | 90                | 76.2                  |
| 1024 x 768 | 8/16/24/32 | 100               | 79.0                  |
| 1024 x 768 | 8/16/24    | 120               | 96.7                  |
| 1024 x 768 | 8/16       | 140               | 113.3                 |
| 1024 x 768 | 8          | 150               | 120.6                 |
| 1152 x 864 | 8/16/24/32 | 43                | 45.9                  |

The following table lists the video resolutions supported by the onboard VGA:

| Resolution  | bpp        | Refresh Rate (Hz) | Horizontal Scan (KHz) |
|-------------|------------|-------------------|-----------------------|
| 1152 x 864  | 8/16/24/32 | 47                | 44.9                  |
| 1152 x 864  | 8/16/24/32 | 60                | 54.9                  |
| 1152 x 864  | 8/16/24/32 | 70                | 66.1                  |
| 1152 x 864  | 8/16/24/32 | 75                | 75.1                  |
| 1152 x 864  | 8/16/24/32 | 80                | 76.4                  |
| 1152 x 864  | 8/16/24    | 85                | 77.1                  |
| 1152 x 864  | 8/16       | 100               | 90.2                  |
| 1152 x 864  | 8/16       | 120               | 108.6                 |
| 1280 x 1024 | 8/16/24    | 43                | 50.0                  |
| 1280 x 1024 | 8/16/24    | 47                | 50.0                  |
| 1280 x 1024 | 8/16/24    | 60                | 64.0                  |
| 1280 x 1024 | 8/16/24    | 70                | 74.6                  |
| 1280 x 1024 | 8/16/24    | 74                | 77.9                  |
| 1280 x 1024 | 8/16/24    | 75                | 80.0                  |
| 1280 x 1024 | 8/16       | 85                | 91.2                  |
| 1280 x 1024 | 8/16       | 90                | 96.2                  |
| 1280 x 1024 | 8/16       | 100               | 106.7                 |
| 1600 x 1200 | 8/16       | 52                | 68.0                  |
| 1600 x 1200 | 8/16       | 58                | 75.0                  |
| 1600 x 1200 | 8/16       | 60                | 76.2                  |
| 1600 x 1200 | 8/16       | 66                | 82.7                  |
| 1600 x 1200 | 8/16       | 72                | 89.7                  |
| 1600 x 1200 | 8/16       | 75                | 93.8                  |

Supported Video Resolutions (continued)

# **Audio Function**

The board provides a complete 3-D audio solution via the onboard 3-D video controller and the following audio connectors:

- Mono microphone port
- Stereo line-in port
- Stereo line-out port

- Game/MIDI port
- CD-in connector
- Modem connector

Refer to Figure 1 or Figure 2 for the location of the audio connectors.

# USB

USB (Universal Serial Bus) is a new serial bus design that is capable of cascading low-/mediumspeed peripherals (less than 12 Mbps) such as a keyboard, mouse, joystick, scanner, printer and modem/ISDN. With USB, complex cable connections at the back panel of your PC can be eliminated.

The board comes with two USB ports (CN2). See Figure 1 or Figure 2 for the location of the ports.

# Error Messages

In the event that you receive an error message, do not continue using the computer. Note the message and take corrective action immediately. This section describes the different types of error messages and suggests corrective measures.

There are two general types of error messages:

- Software
- System

### Software Error Messages

Software error messages are returned by your operating system or application. These messages typically appear after you boot the operating system or when you run your applications. If you receive this type of message, consult your application or operating system manual for help.

### System Error Messages

A system error message indicates a problem with the computer itself. These messages normally appear during the power-on self-test, before the operating system prompt appears. Table 1-6 lists the system error messages.

| Error Message                                                                    | Corrective Action                                                                                                    |
|----------------------------------------------------------------------------------|----------------------------------------------------------------------------------------------------|
| Memory Error at MMMM:SSSS:OOOOh<br>(R:xxxxh, W:xxxxh)                            | Replace the DRAM chips or the DIMMs.                                                                                                    |
| System Management Memory Bad                                                     | Replace the DRAM chips or the DIMMs.                                                                                                    |
| Keyboard Interface Error                                                         | Check the keyboard interface circuit or change the keyboard.                                                                                                    |
| Keyboard Error or Keyboard Not Connected                                         | Reconnect or replace the keyboard.                                                                                                    |
| Pointing Device Error                                                            | Reconnect or replace the pointing device.                                                                                                    |
| Pointing Device Interface Error                                                  | Check the keyboard interface circuit.                                                                                                    |
| Pointing Device IRQ Conflict                                                     | Enter SETUP and change the setting of IRQ12.                                                                                                    |
| IDE Drive 0 Error<br>IDE Drive 1 Error<br>IDE Drive 2 Error<br>IDE Drive 3 Error | Replace the disk drive or the HDD (hard disk drive) controller. Check the HDD cable connections and CMOS setup configuration.                                                                                                    |
| IDE Drive 0 (1, 2, 3) Auto Detection Failed                                      | Replace the disk drive or the hard disk drive<br>controller. Check the HDD cable connections<br>and CMOS setup configuration.                                                                                                    |
| Floppy Drive A Error<br>Floppy Drive B Error                                     | Replace the floppy drive.                                                                                                    |
| Floppy Disk Controller Error                                                     | Check the floppy drive cable and its<br>connections. If the cable is good and properly<br>connected, the floppy disk controller may be the<br>problem. Change the floppy disk controller or<br>disable the onboard controller by installing<br>another add-on card with a controller. |
| CPU Clock Mismatch                                                               | When the user changes the CPU frequency, this<br>message will be shown once. Then the BIOS<br>will adjust the CPU clock automatically.                                                                                                    |

| Error Message                 | Corrective Action                                   |
|-------------------------------|-----------------------------------------------------|
| Serial Port 1 Conflict        | Change the onboard serial port address in           |
| Serial Port 2 Conflict        | Setup or change the add-on card serial port         |
|                               | address.                                            |
| Parallel Port Conflict        | Change the onboard parallel port address in         |
|                               | CMOS Setup or the parallel port address of the      |
|                               | add-on card.                                        |
| Real Time Clock Error         | Check the RTC circuit or replace the RTC.           |
| CMOS Battery Bad              | Replace the onboard lithium battery.                |
| CMOS Checksum Error           | Run Setup again and reconfigure the system.         |
| NVRAM checksum Error          | Run the ECU (Extended ISA Configuration             |
|                               | Utility) to restore the original EISA configuration |
|                               | data.                                               |
| On Board xxx Conflict(s)      | Try to reassign or disable onboard device           |
|                               | resources.                                          |
| PCI Device Error              | Check the PCI card. Replace it if bad.              |
| System Resource Conflict      | Run Setup to reconfigure the system.                |
| IRQ Setting Error             | Run Setup to reconfigure the system.                |
| Expansion ROM Allocation Fail | Change the I/O expansion ROM address.               |

## **Correcting Error Conditions**

As a general rule, the "Press F1 to continue" error message is caused by a configuration problem which can be easily corrected. An equipment malfunction is more likely to cause a fatal error, i.e., an error that causes complete system failure.

Here are some corrective measures for error conditions:

- Run Setup. You must know the correct configuration values for your system before you enter Setup, which is why you should write these values down when the system is correctly configured. An incorrect Setup configuration is a major cause of power-on error messages, especially for a new system.
- Remove the system cover according to the directions in the system housing installation guide. Check that the system board and any expansion boards are set correctly.
- Check that all connectors and boards are secure. Consult the system housing installation guide for assistance.

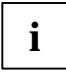

If you have purchased a new hard disk drive and cannot access it, it may be because your disk is not physically formatted. Physically format the disk using the FDISK and FORMAT commands.

If you follow the corrective steps above and still receive an error message, the cause may be an equipment malfunction.

If you are sure that your configuration values are correct and your battery is in good condition, the problem may lie in a damaged or defective chip. Contact an authorized service center for assistance.

# System Board V66XA

The V66XA is an all-in-one high-performance system board that utilizes the new Intel Pentium II processor with MMX (MultiMedia eXtensions) technology. The Pentium II comes in a card design with 256- or 512-KB second-level cache already integrated. The MMX feature enables the system to handle multimedia functions and enhance the performance of 32-bit applications.

The system board memory is upgradable to 384 MB via three 168-pin DIMM (Double In-line Memory Module) sockets. To fully support multimedia applications, the board incorporates a 3-D video controller with AGP (Accelerated Graphics Port) support, 2- or 4-MB SGRAM (Synchronous Graphics Random Access Memory), an audio controller with 3-D audio support.

Onboard I/O (input/output) interfaces are comprised of two UART (Universal Asynchronous Receiver-Transmitter) 16C550 serial ports, a parallel port with SPP (Standard Parallel Port)/ECP (Extended Capabilities Port)/EPP (Enhanced Parallel Port) support, a PS/2 keyboard and mouse ports. Two USB (Universal Serial Bus) ports, one VGA (Video Graphics Accelerator) port, one Feature connector, one mono Microphone-in port, one stereo Line-in port, one Line-out port, and one Game/MIDI (Musical Instrument Digital Interface) port are also added to the board design to enable the system to support additional peripherals.

For expansion, the board comes with one ISA (Industry Standard Architecture) slot, one PCI-/ISAshared slot, and two PCI (Peripheral Component Interface) slots. The board's PCI bus architecture is capable of operating a 100-MHz bus clock to ensure optimum system performance.

Special features such as PnP (Plug-and-Play) support and Power Management functions are also supported.

The system is fully compatible with MS-DOS V6.X and Windows 95/98 operating systems.

# **Major Components**

The system board has the following major components:

- A CPU (Central Processing Unit) connector that supports a Pentium II processor running at 233, 266, 300, 333, 350, 400, or 450 MHz
- 512-KB PBSRAM (PBSRAM Pipelined-burst Sychronous Random Access Memory) secondlevel cache (incorporated in the CPU card)
- Three DIMM sockets that accept 8-, 16-, 32-, 64-, and 128-MB Standard DRAMs, with or without Parity Check or Error Correction Code (ECC) features. These sockets allow memory upgrade of up to 384 MB
- PCI local bus IDE (Integrated Device Electronics) controller
- One ISA audio controller with 3-D audio solution
- AGP-compliant 3-D video graphics accelerator with 2- or 4-MB SGRAM
- One ATX power supply connector
- One Feature connector
- Two PCI enhanced IDE interfaces that support up to four IDE devices
- Two buffered high-speed serial ports
- One SPP/ECP/EPP high-speed parallel port
- Two USB ports

# System Board Layout

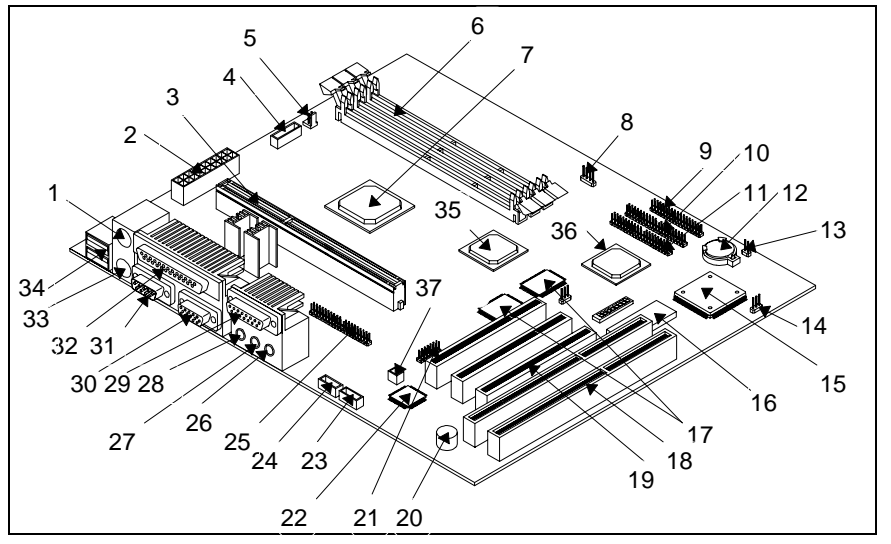

Figure 3 shows the locations of the major components on the system board.

Figure 3 System Board Layout - Some components may not be present on the system board

- 1 = PS/2 mouse port
- 2 = ATX power connector
- 3 = CPU connector
- 4 = 5-pin fan power connector
- 5 = 2-pin fan power connector
- 6 = DIMM sockets
- 7 = Host-to-bridge controller
- 8 = IDE LED (light-emitting diode) connector
- 9 = FDD connector
- 10 = IDE2 connector
- 11 = IDE1 connector
- 12 = Battery
- 13 = Power button connector
- 14 = Power LED connector
- 15 = Ultra I/O controller
- 16 = System BIOS chip
- 17 = Video memory (SGRAM)
- 18 = ISA slot
- 19 = PCI slot

- 20 = Buzzer
- 21 = For CS4610 header
- 22 = ISA audio codec
- 23 = CD-in connector
- 24 = Fax/voice/modem connector
- 25 = Feature connector
- 26 = Mono microphone-in port
- 27 = Stereo line-in port
- 28 = Stereo line-out port
- 29 = Game/MIDI port
- 30 = COM2 port
- 31 = COM1 port
- 32 = Parallel port
- 33 = PS/2 keyboard port
- 34 = USB ports
- 35 = 3-D AGP video controller
- 36 = PCI-to-ISA bridge controller
- 37 = Modem ring-in connector

# **Jumpers and Connectors**

# **Jumper and Connector Locations**

Figure 4 shows the jumper and connector locations on the system board.

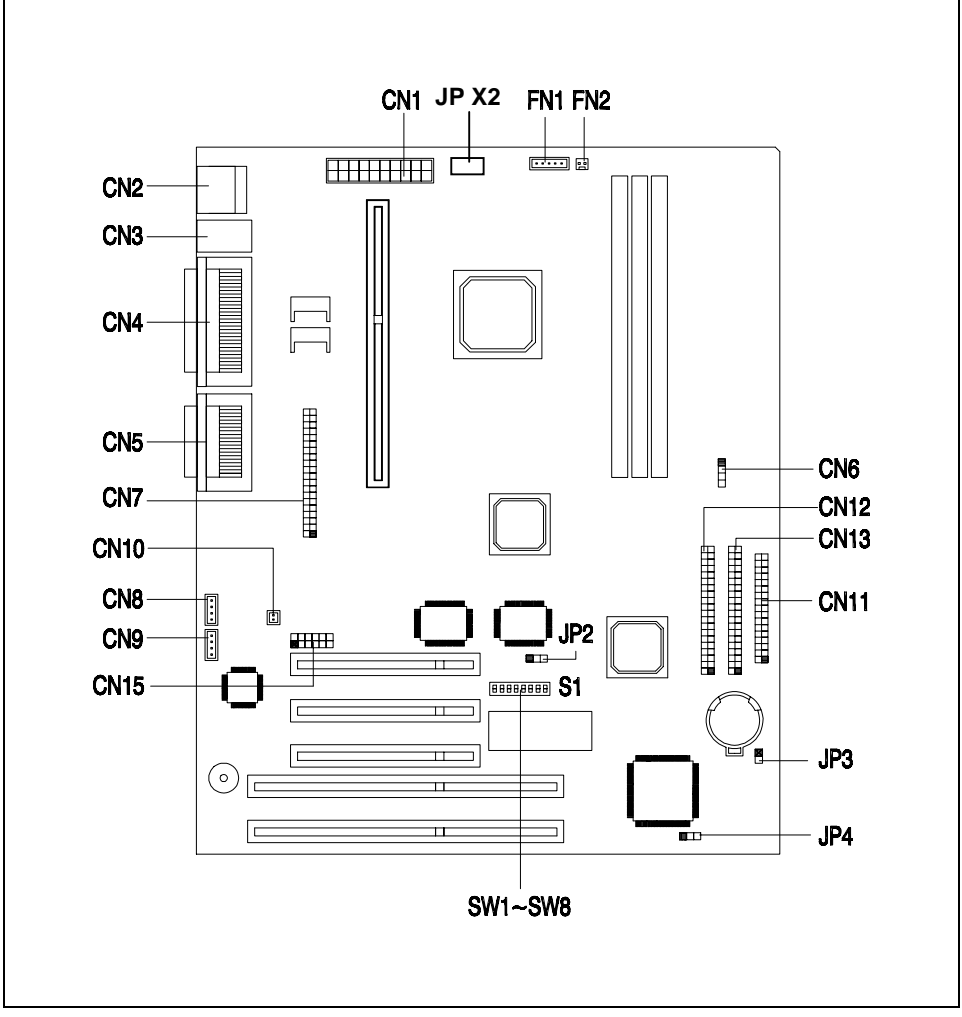

Figure 4 System Board Jumper and Connector Locations

The blackened pin of a jumper or a connector represents pin 1.

i

### **Jumper Settings**

The following table lists the possible jumper settings:

| Jumper | Setting               | Function               |
|--------|-----------------------|------------------------|
| JP X2  | Must always be closed | Power supply (default) |
|        |                       | VGA IRQ                |
| JP2    | 1-2                   | Disabled (default)     |
|        | 2-3                   | Enabled                |

| Switch No |     | Setting |     | Function                  |
|-----------|-----|---------|-----|---------------------------|
|           |     |         |     | Bus Frequency Select      |
| SW1       |     | On      |     | 66 MHz                    |
|           |     | Off     |     | 100 MHz                   |
|           |     |         |     | Password                  |
| SW2       |     | On      |     | Bypass password           |
|           |     | Off     |     | Check password            |
| SW3, 4    | Off |         |     | Not used                  |
| SW5       | SW6 | SW7     | SW8 | CPU Frequency (MHz)/Ratio |
| On        | Off | Off     | On  | 350 / 3.5                 |
| Off       | On  | On      | On  | 400 / 4.0                 |
| Off       | On  | Off     | On  | 450 / 4.5                 |

## **Onboard Connector Functions**

The table lists the onboard connectors and their respective functions.

| Connector | Function                                                                                                    |  |
|-----------|----------------------------------------------------------------------------------------------------|--|
| CN1       | ATX power supply connector                                                                                                    |  |
| CN2       | USB ports                                                                                                    |  |
| CN3       | Upper: PS/2 mouse port<br>Lower: PS/2 keyboard port                                                                                             |  |
| CN4       | Upper: Parallel port<br>Lower: (L) COM2 port<br>(R) VGA port                                                                                    |  |
| CN5       | Audio Ports<br><b>Upper:</b> Game/MIDI port<br><b>Lower:</b> (L-to-R)<br>Stereo line-out port<br>Stereo line-in port<br>Mono microphone-in port |  |
| CN6       | IDE LED connector                                                                                                    |  |
| CN7       | Feature connector                                                                                                    |  |
| CN8       | Fax/voice/modem connector                                                                                                    |  |
| CN9       | CD-in connector                                                                                                    |  |

| Connector | Function                  |
|-----------|---------------------------|
| CN10      | Modem ring-in connector   |
| CN11      | FDD connector             |
| CN12      | Primary IDE connector     |
| CN13      | Secondary IDE connector   |
| CN15      | For CS4610 header         |
| JP3       | Power button connector    |
| JP4       | Power LED connector       |
| FN1       | 5-pin fan power connector |
| FN2       | 2-pin fan power connector |

### **Front-panel Connectors**

The following figure shows the location and the pin orientation of the front-panel connectors available onboard:

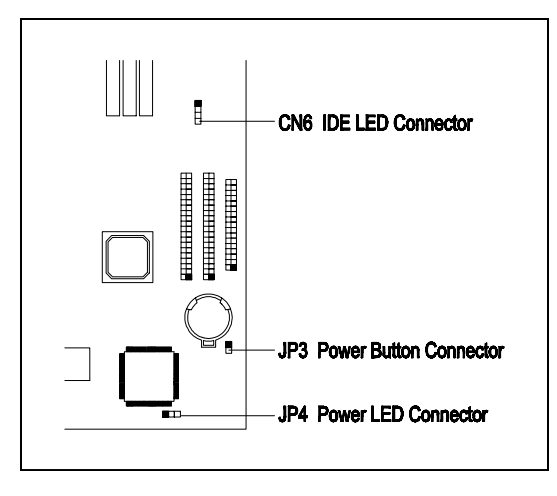

# **Memory Configurations**

The system board comes with three 168-pin DIMM sockets that allow you to expand memory to a maximum of 384 MB. The DIMM sockets support SDRAMs (Synchronous Dynamic Random Access Memory) with 8-, 16-, 32-, 64-, and 128-MB capacities. Parity Checking and ECC features are also supported.

The table lists possible memory configurations.

| DIMM1  | DIMM2  | DIMM3  | Total Memory |
|--------|--------|--------|--------------|
| 8 MB   |        |        | 8 MB         |
| 16 MB  |        |        | 16 MB        |
| 32 MB  |        |        | 32 MB        |
| 64 MB  |        |        | 64 MB        |
| 128 MB |        |        | 128 MB       |
|        | 8 MB   |        | 8 MB         |
|        | 16 MB  |        | 16 MB        |
|        | 32 MB  |        | 32 MB        |
|        | 64 MB  |        | 64 MB        |
|        | 128 MB |        | 128 MB       |
|        |        | 8 MB   | 8 MB         |
|        |        | 16 MB  | 16 MB        |
|        |        | 32 MB  | 32 MB        |
|        |        | 64 MB  | 64 MB        |
|        |        | 128 MB | 128 MB       |
| 8 MB   | 8 MB   |        | 16 MB        |
| 16 MB  | 16 MB  |        | 32 MB        |
| 32 MB  | 32 MB  |        | 64 MB        |
| 64 MB  | 64 MB  |        | 128 MB       |
| 128 MB | 128 MB |        | 256 MB       |
|        | 8 MB   | 8 MB   | 16 MB        |
|        | 16 MB  | 16 MB  | 32 MB        |
|        | 32 MB  | 32 MB  | 64 MB        |
|        | 64 MB  | 64 MB  | 128 MB       |
|        | 128 MB | 128 MB | 256 MB       |
| 8 MB   | 8 MB   | 8 MB   | 24 MB        |
| 8 MB   | 16 MB  | 16 MB  | 40 MB        |
| 8 MB   | 32 MB  | 32 MB  | 72 MB        |
| 8 MB   | 64 MB  | 64 MB  | 132 MB       |
| 8 MB   | 128 MB | 128 MB | 264 MB       |

| DIMM1  | DIMM2  | DIMM3  | Total Memory |
|--------|--------|--------|--------------|
| 16 MB  | 8 MB   | 8 MB   | 32 MB        |
| 16 MB  | 16 MB  | 16 MB  | 48 MB        |
| 16 MB  | 32 MB  | 32 MB  | 80 MB        |
| 16 MB  | 64 MB  | 64 MB  | 144 MB       |
| 16 MB  | 128 MB | 128 MB | 272 MB       |
| 32 MB  | 8 MB   | 8 MB   | 48 MB        |
| 32 MB  | 16 MB  | 16 MB  | 64 MB        |
| 32 MB  | 32 MB  | 32 MB  | 96 MB        |
| 32 MB  | 64 MB  | 64 MB  | 160 MB       |
| 32 MB  | 128 MB | 128 MB | 288 MB       |
| 64 MB  | 8 MB   | 8 MB   | 80 MB        |
| 64 MB  | 16 MB  | 16 MB  | 96 MB        |
| 64 MB  | 32 MB  | 32 MB  | 128 MB       |
| 64 MB  | 64 MB  | 64 MB  | 192 MB       |
| 64 MB  | 128 MB | 128 MB | 320 MB       |
| 128 MB | 8 MB   | 8 MB   | 144 MB       |
| 128 MB | 16 MB  | 16 MB  | 160 MB       |
| 128 MB | 32 MB  | 32 MB  | 192 MB       |
| 128 MB | 64 MB  | 64 MB  | 256 MB       |
| 128 MB | 128 MB | 128 MB | 384 MB       |

### Installing a DIMM

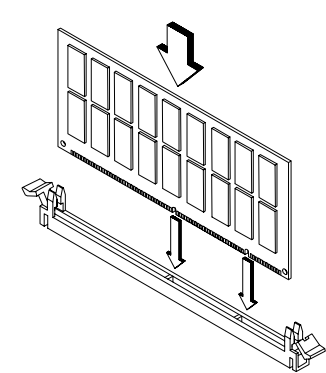

Follow these steps to install a DIMM:

- Open the clips on the socket.
- Align the DIMM with the socket.
- Press the DIMM into the socket until the clips lock into the DIMM.

# i

The DIMM socket is slotted to ensure proper installation. If you insert a DIMM but it does not fit easily into the socket, you may have inserted it incorrectly. Turn the DIMM around and try to insert it again.

## **Reconfiguring the System**

The system automatically detects the amount of memory installed. Run Setup to view the new value for total system memory and make a note of it.

# **Video Function**

The onboard video controller is capable not only of enhancing video display, but supporting 3-D video applications as well. The video controller features the Accelerated Graphics Port (AGP) design - the latest bus architecture that is considered to be the best solution for 3-D applications. AGP offers greater bandwidth; thus, it is capable of speeding up the VGA bus in order to meet the requirement of 3-D applications.

The board may come with 2-MB or 4-MB video memory. Larger video memory allows you to display higher resolutions and more colors.

# **Supported Video Resolutions**

| The following tabl | le lists the video | resolutions sup | ported by the | onboard VGA: |
|--------------------|--------------------|-----------------|---------------|--------------|
|                    |                    |                 |               |              |

| Resolution | Refresh Rate (Hz) | Horizontal Scan (KHz) | Pixel Clock (MHz) |
|------------|-------------------|-----------------------|-------------------|
| 320 x 200  | 70                | 31.5                  | 12.6              |
| 320 x 200  | 60                | 31.5                  | 12.6              |
| 400 x 300  | 60                | 37.9                  | 20.0              |
| 512 x 384  | 70                | 31.5                  | 21.2              |
| 640 x 350  | 70                | 31.5                  | 25.2              |
| 640 x 400  | 70                | 31.5                  | 25.2              |
| 640 x 480  | 60                | 31.5                  | 25.2              |
| 640 x 480  | 72                | 37.4                  | 32.0              |
| 640 x 480  | 75                | 37.5                  | 31.5              |
| 640 x 480  | 85                | 43.3                  | 36.0              |
| 640 x 480  | 90                | 48.0                  | 39.9              |
| 640 x 480  | 100               | 52.9                  | 44.9              |
| 640 x 480  | 120               | 63.7                  | 55.0              |
| 640 x 480  | 160               | 81.0                  | 70.0              |
| 640 x 480  | 200               | 100.2                 | 81.0              |
| 800 x 600  | 48                | 33.8                  | 36.0              |
| 800 x 600  | 56                | 35.2                  | 36.0              |
| 800 x 600  | 60                | 37.8                  | 39.9              |
| 800 x 600  | 70                | 44.5                  | 44.9              |
| 800 x 600  | 72                | 48.0                  | 50.0              |
| 800 x 600  | 75                | 46.9                  | 49.5              |
| 800 x 600  | 85                | 53.7                  | 56.2              |
| 800 x 600  | 90                | 57.1                  | 56.6              |
| 800 x 600  | 100               | 62.5                  | 67.5              |
| 800 x 600  | 120               | 76.1                  | 81.0              |
| 800 x 600  | 160               | 101.9                 | 110.0             |
| 800 x 600  | 200               | 125.9                 | 135.0             |
| 1024 x 768 | 43                | 35.5                  | 44.9              |
| 1024 x 768 | 60                | 48.4                  | 65.0              |
| 1024 x 768 | 70                | 56.5                  | 75.0              |
| 1024 x 768 | 72                | 58.2                  | 75.0              |
| 1024 x 768 | 75                | 60.0                  | 78.8              |
| 1024 x 768 | 85                | 68.7                  | 94.5              |
| 1024 x 768 | 90                | 76.2                  | 100.0             |
| 1024 x 768 | 100               | 79.0                  | 110.0             |
| 1024 x 768 | 120               | 96.7                  | 130.0             |
| 1024 x 768 | 140               | 113.1                 | 157.5             |
| 1024 x 768 | 150               | 120.6                 | 160.0             |

| Resolution  | Refresh Rate (Hz) | Horizontal Scan (KHz) | Pixel Clock (MHz) |
|-------------|-------------------|-----------------------|-------------------|
| 1152 x 864  | 43                | 45.9                  | 65.0              |
| 1152 x 864  | 47                | 44.9                  | 65.0              |
| 1152 x 864  | 60                | 54.9                  | 80.0              |
| 1152 x 864  | 70                | 66.1                  | 100.0             |
| 1152 x 864  | 75                | 75.1                  | 110.0             |
| 1152 x 864  | 80                | 76.4                  | 110.0             |
| 1152 x 864  | 85                | 77.1                  | 121.5             |
| 1152 x 864  | 100               | 90.2                  | 135.0             |
| 1152 x 864  | 120               | 108.6                 | 172.0             |
| 1152 x 864  | 75                | 68.7                  | 100.0             |
| 1280 x 1024 | 43                | 50.0                  | 80.0              |
| 1280 x 1024 | 47                | 50.0                  | 80.0              |
| 1280 x 1024 | 60                | 64.0                  | 110.0             |
| 1280 x 1024 | 70                | 74.6                  | 126.0             |
| 1280 x 1024 | 74                | 78.9                  | 135.0             |
| 1280 x 1024 | 75                | 80.0                  | 135.0             |
| 1280 x 1024 | 85                | 91.2                  | 157.5             |
| 1280 x 1024 | 90                | 96.2                  | 160.0             |
| 1280 x 1024 | 100               | 106.4                 | 172.0             |
| 1600 x 1200 | 76                | 81.3                  | 170.4             |
| 1600 x 1200 | 52                | 68.0                  | 135.0             |
| 1600 x 1200 | 58                | 75.0                  | 135.0             |
| 1600 x 1200 | 60                | 76.2                  | 156.0             |
| 1600 x 1200 | 66                | 82.7                  | 172.0             |
| 1600 x 1200 | 72                | 89.7                  | 194.4             |
| 1600 x 1200 | 75                | 93.8                  | 202.0             |
| 1600 x 1200 | 76                | 95.2                  | 198.0             |
| 1600 x 1200 | 85                | 106.2                 | 229.5             |

Supported Video Resolutions (continued)

# **Audio Function**

The board provides a complete 3-D audio solution via the onboard 3-D video controller and the following audio connectors:

- Mono microphone port
- Stereo line-in port
- Stereo line-out port
- Game/MIDI port
- CD-in connector
- Modem connector

Refer to Figure 3 or Figure 4 for the location of the audio connectors.

# USB

Universal Serial Bus (USB) is a new serial bus design that is capable of cascading low-/mediumspeed peripherals (less than 12 Mbps) such as a keyboard, mouse, joystick, scanner, printer and modem/ISDN. With USB, complex cable connections at the back panel of your PC can be eliminated.

The board comes with two USB ports. See Figure 3 or Figure 4 for the location of the ports.

# **Error Messages**

In the event that you receive an error message, do not continue using the computer. Note the message and take corrective action immediately. This section describes the different types of error messages and suggests corrective measures.

There are two general types of error messages:

- Software
- System

### **Software Error Messages**

Software error messages are returned by your operating system or application. These messages typically appear after you boot the operating system or when you run your applications. If you receive this type of message, consult your application or operating system manual for help.

## System Error Messages

A system error message indicates a problem with the computer itself. These messages normally appear during the power-on self-test, before the operating system prompt appears.

| Error Message                                         | Corrective Action                                            |
|-------------------------------------------------------|--------------------------------------------------------------|
| Memory Error at MMMM:SSSS:OOOOh<br>(R:xxxxh, W:xxxxh) | Replace the DRAM chips or the DIMMs.                         |
| System Management Memory Bad                          | Replace the DRAM chips or the DIMMs.                         |
| Keyboard Interface Error                              | Check the keyboard interface circuit or change the keyboard. |
| Keyboard Error or Keyboard Not Connected              | Reconnect or replace the keyboard.                           |
| Pointing Device Error                                 | Reconnect or replace the pointing device.                    |
| Pointing Device Interface Error                       | Check the keyboard interface circuit.                        |
| Pointing Device IRQ Conflict                          | Enter SETUP and change the setting of IRQ12.                 |

System Error Messages (continued)

| Error Message                               | Corrective Action                                                                                                    |
|---------------------------------------------|----------------------------------------------------------------------------------------------------|
| IDE Drive 0 Error                           | Replace the disk drive or the HDD (hard disk                                                                                                    |
| IDE Drive 1 Error                           | drive) controller. Check the HDD cable connections and CMOS setup configuration.                                                                                                    |
| IDE Drive 2 Error                           | component and one o componinger alloring                                                                                                    |
| IDE Drive 3 Error                           |                                                                                                    |
| IDE Drive 0 (1, 2, 3) Auto Detection Failed | Replace the disk drive or the hard disk drive controller. Check the HDD cable connections and CMOS setup configuration.                                                                                                    |
| Floppy Drive A Error                        | Replace the floppy drive.                                                                                                    |
| Floppy Drive B Error                        |                                                                                                    |
| Floppy Disk Controller Error                | Check the floppy drive cable and its<br>connections. If the cable is good and properly<br>connected, the floppy disk controller may be the<br>problem. Change the floppy disk controller or<br>disable the onboard controller by installing<br>another add-on card with a controller. |
| CPU Clock Mismatch                          | When the user changes the CPU frequency, this message will be shown once. Then the BIOS will adjust the CPU clock automatically.                                                                                                    |
| Serial Port 1 Conflict                      | Change the onboard serial port address in                                                                                                    |
| Serial Port 2 Conflict                      | setup or change the add-on card serial port address.                                                                                                    |
| Parallel Port Conflict                      | Change the onboard parallel port address in<br>CMOS Setup or the parallel port address of the<br>add-on card.                                                                                                    |
| Real Time Clock Error                       | Check the RTC circuit or replace the RTC.                                                                                                    |
| CMOS Battery Bad                            | Replace the onboard lithium battery.                                                                                                    |
| CMOS Checksum Error                         | Run Setup again and reconfigure the system.                                                                                                    |
| NVRAM checksum Error                        | Run the ECU (Extended ISA Configuration<br>Utility) to restore the original EISA configuration<br>data.                                                                                                    |
| On Board xxx Conflict(s)                    | Try to reassign or disable onboard device resources.                                                                                                    |
| PCI Device Error                            | Check the PCI card. Replace it if bad.                                                                                                    |
| System Resource Conflict                    | Run Setup to reconfigure the system.                                                                                                    |
| IRQ Setting Error                           | Run Setup to reconfigure the system.                                                                                                    |
| Expansion ROM Allocation Fail               | Change the I/O expansion ROM address.                                                                                                    |

## **Correcting Error Conditions**

As a general rule, the "Press F1 to continue" error message is caused by a configuration problem which can be easily corrected. An equipment malfunction is more likely to cause a fatal error, i.e., an error that causes complete system failure.

Here are some corrective measures for error conditions:

- Run Setup. You must know the correct configuration values for your system before you enter Setup, which is why you should write these values down when the system is correctly configured. An incorrect Setup configuration is a major cause of power-on error messages, especially for a new system.
- Remove the system cover according to the directions in the system housing installation guide. Check that the system board and any expansion boards are set correctly.
- Check that all connectors and boards are secure. Consult the system housing installation guide for assistance.

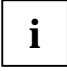

If you have purchased a new hard disk drive and cannot access it, it may be because your disk is not physically formatted. Physically format the disk using the FDISK and FORMAT commands.

If you follow the corrective steps above and still receive an error message, the cause may be an equipment malfunction.

If you are sure that your configuration values are correct and your battery is in good condition, the problem may lie in a damaged or defective chip. Contact an authorized service center for assistance.

# **BIOS Utility**

The Setup program loads configuration values into the battery-backed nonvolatile memory called CMOS RAM. This memory area is not part of the system RAM.

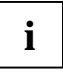

If you repeatedly receive Run Setup messages, the battery may be bad. In this case, the system cannot retain configuration values in CMOS. Ask a qualified technician for assistance.

Some menu items may not be present on your system.

Before you run Setup, make sure that you have saved all open files. The system reboots immediately after you exit Setup.

# **Entering Setup**

To enter Setup, press the key F2.

The Setup Utility main menu then appears:

| Setup Utility                                                                                                    |  |  |  |
|----------------------------------------------------------------------------------------------------|--|--|--|
| <ul> <li>System Information</li> <li>Product Information</li> <li>Disk Drives</li> <li>Onboard Peripherals</li> <li>Power Management</li> <li>Boot Options</li> <li>Date and Time</li> <li>System Security</li> </ul> |  |  |  |
| Load Default Settings<br>Abort Settings Change                                                                                                    |  |  |  |
| $\uparrow\downarrow\leftarrow\rightarrow$ = Move highlight bar, $\leftarrow$ = Select, Esc = Exit                                                                                                    |  |  |  |

The system supports two BIOS Utility levels: Basic and Advanced. The above screen is the BIOS Utility Basic Level screen. This allows you to view and change only the basic configuration of your system.

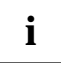

If you are an advanced user, you may want to check the detailed configuration of your system. Detailed system configurations are contained in the Advanced Level. To view the Advanced Level, press  $\boxed{\text{Ait}}$  +  $[\overrightarrow{\text{F4}}]$ . Additional parameters appear in some configuration menus. These parameters are marked with asterisk (\*) in this manual.

The  $[\underline{Ait}] + [\underline{F4}]$  key works only when you are in the main menu. This means that you can activate the Advanced Level only when you are in the main menu.

The command line at the bottom of the menu tells you how to move within a screen and from one screen to another.

- ► To select an option, move the highlight bar by pressing 1 or ↓ then press Enter.
- Press PgDn to move to the next page or PgUp to return to the previous page.
- ▶ To change a parameter setting, press  $\frown$  or  $\rightarrow$  key until the desired setting is found.
- Press <u>Esc</u> to return to the main menu. If you are already in the main menu, press <u>Esc</u> again to exit Setup.

The parameters on the screens show default values. These values may not be the same as those in your system.

The grayed items on the screens have fixed settings and are not user-configurable.

# **System Information**

The following screen appears if you select System Information from the main menu.

System Information Page 1/2 Processor ..... Pentium II Internal Cache Size ..... 32 KB, Enabled Floppy Drive A.....1.44 MB, 3.5-inch Floppy Drive B.....None +IDE Primary Channel Master ..... Hard Disk, 8063 MB +IDE Primary Channel Slave .....None +IDE Secondary Channel Master ..... None IDE Secondary Channel Slave ..... IDE CD-ROM Total Memory ..... MB 1st Bank ..... 64 MB +2nd Bank ..... None +3rd Bank ..... None PgDn/PgUp = Move Screen, Esc = Back to Main Menu

The System Information menu shows the current basic configuration of your system.

The following screen shows page 2 of the System Information menu.

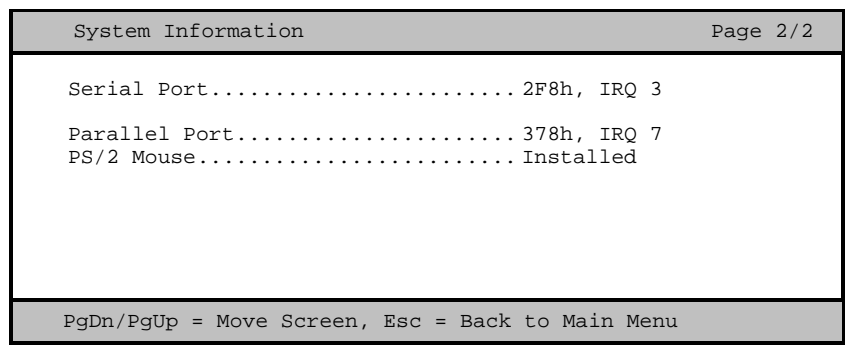

i

All parameters marked with a plus (+) sign will appear only if there is a device connected or installed on it.

# **Disk Drives**

Select Disk Drives from the main menu to configure the drives installed in your system. The following screen shows the Disk Drives menu:

 Basic Configuration
 Page 1/1

 Floppy Drive A
 [xx-MB]
 xx-inch]

 \*Floppy Drive B
 [xx-MB]
 xx-inch]

 \*LS-120 drive as
 [Normal]

 \*LS-120 drive as
 [Normal]

 \*IDE Primary Channel Master
 \*

 \*IDE Primary Channel Master
 \*

 \*IDE Secondary Channel Master
 \*

 \*IDE Secondary Channel Slave
 \*

 \*IDE Secondary Channel Slave
 \*

 \*IDE Secondary Channel Slave
 \*

 \*IDE Secondary Channel Slave
 \*

 \*IDE Secondary Channel Slave
 \*

### **Floppy Drives**

To enter the configuration value for the first floppy drive (drive A), highlight the Floppy Drive A parameter. Press  $\leftarrow$  or  $\rightarrow$  key to view the options and select the appropriate value.

### LS-120 drive

This parameter allows you not only to enable the LS-120 device installed in your system, but also to specify the function of the device. The setting affects how BIOS will detect the device.

Possible settings are:

- Normal In this setting, BIOS does not support the LS-120 drive. The drive needs the LS-120 device driver to operate.
- Drive A BIOS recognizes the LS-120 drive as drive A. If a standard diskette drive A exists, BIOS automatically identifies it as drive B. If a standard diskette drive B exists, it automatically becomes inaccessible.

If two LS-120 drives exist, BIOS recognizes them as drive A and drive B, respectively.

- Drive B BIOS recognizes the LS-120 drive as drive B. If a standard diskette drive B exists, it becomes inaccessible.
- Hard Disk BIOS recognizes the LS-120 drive as a hard disk. In this setting, format the LS-120 drive as any other hard disk and assign it a drive letter C, D, E, and so on. See the documentation that came with the LS-120 drive for more information.

This parameter appears only when you are in the Advanced Level.

### **IDE Drives**

To configure the IDE drives connected to your system, select the parameter that represents the channel and port where the desired hard disk to configure is connected.

The following screen appears if you select any of the IDE Drive parameters:

```
IDE Primary/Secondary
                                           Page 1/1
 Channel Master/Slave
Type ..... [ Auto ]
  Cylinder ..... [ XXXX
                                  1
  Head ..... [ XXXX ]
  Sector ..... [ XXXX ]
  Size ..... [ XXXX ] MB
Hard Disk Size > 504MB ..... [ Auto ]
Hard Disk Block Mode ..... [ Auto ]
Advanced PIO Mode ..... [ Auto ]
Hard Disk 32 Bit Access ..... [Enabled]
DMA Transfer Mode ..... [ Auto ]
CD-ROM Drive DMA Mode
                           [Enabled]
\uparrow\downarrow = Move Highlight Bar
                             F1 = Help
Esc = Exit
                             \rightarrow \leftarrow = Change Setting,
```

#### Туре

This parameter lets you specify the type of hard disk installed in your system. If you want BIOS to automatically configure your hard disk, select *Auto*. If you know your hard disk type, you can enter the setting manually.

Setting this parameter also sets the Cylinder, Head, Sector, and Size parameters.

#### CylinderS

This parameter specifies your hard disk's number of cylinders, and is automatically set depending on your Type parameter setting.

#### Head

This parameter specifies your hard disk's number of heads, and is automatically set depending on your Type parameter setting.

#### Sectors

This parameter specifies your hard disk's number of sectors, and is automatically set depending on your Type parameter setting.

#### Size

This parameter specifies the size of your hard disk, in MB.

#### Hard Disk Size > 504 MB

When set to *Auto*, the BIOS utility automatically detects if the installed hard disk supports the function. If supported, it allows you to use a hard disk with a capacity of more than 504 MB. This is made possible through the Logical Block Address (LBA) mode translation. However, the enhanced IDE feature works only under a DOS or Windows 3.x/95/98 environment. Other operating systems require this parameter to be set to *Disabled*.

#### Hard Disk Block Mode

This function enhances disk performance depending on the hard disk in use. If you set this parameter to *Auto*, the BIOS utility automatically detects if the installed hard disk drive supports the Block Mode function. If supported, it allows data transfer in block (multiple sectors) at a rate of 256 bytes per cycle. To disregard the feature, change the setting to *Disabled*.

#### Advanced PIO Mode

When set to *Auto*, the BIOS utility automatically detects if the installed hard disk supports the function. If supported, it allows for faster data recovery and read/write timing that reduces hard disk activity time. This results in better hard disk performance. To disregard the feature, change the setting to *Disabled*.

#### Hard Disk 32-bit Access

Enabling this parameter improves system performance by allowing the use of the 32-bit hard disk access. This enhanced IDE feature works only under DOS, Windows 3.x/95/98, and Novell NetWare. If your software or hard disk does not support this function, set this parameter to *Disabled*.

#### DMA Transfer Mode

The Ultra DMA and Multi-DMA modes enhance hard disk performance by increasing the transfer rate. However, besides enabling these features in the BIOS Setup, both the Ultra DMA and Multi-DMA modes require the DMA driver to be loaded. By setting this parameter to *Auto*, BIOS automatically sets the appropriate DMA mode for your hard disk.

#### **CD-ROM Drive DMA Mode**

Set this parameter to *Enabled* to enable the DMA mode for the CD-ROM drive. This improves the system performance since it allows direct memory access to the CD-ROM. To deactivate the function, set the parameter to *Disabled*.

# **Onboard Peripherals**

The Onboard Peripherals allows you to configure the onboard devices. Selecting this option from the main menu displays the following screen:

```
Onboard Peripherals
                                       Page 1/1
Onboard Communication Ports
Serial Port ..... [Enabled]
  Base Address.....[3F8h]
  IRQ.....[4]
Parallel Port..... [Enabled ]
  Base Address ..... [378h]
  IRQ.....[7]
  Operation Mode ..... [Standard]
    ECP DMA Channel ..... [ - ]
   *Onboard Device Settings
\uparrow\downarrow = Move Highlight Bar
                          F1 = Help
Esc = Exit
                          \rightarrow \leftarrow = Change Setting,
```

#### **Parallel Port Operation Mode Settings**

| Setting                          | Function                                                                                                    |
|----------------------------------|----------------------------------------------------------------------------------------------------|
| Standard Parallel Port (SPP)     | Allows normal speed one-way operation                                                                                 |
| Standard and Bidirectional       | Allows normal speed operation in a two-way mode                                                                       |
| Enhanced Parallel Port (EPP)     | Allows bidirectional parallel port operation at<br>maximum speed                                                      |
| Extended Capabilities Port (ECP) | Allows parallel port to operate in bidirectional<br>mode and at a speed higher than the maximum<br>data transfer rate |

#### ECP DMA Channel

This item becomes active only if you select *Extended Capabilities Port (ECP)* as the operation mode. It allows you to assign DMA channel 1 or DMA channel 3 for the ECP parallel port function (as required in Windows 98).

### **Onboard Device Settings**

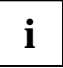

This option is available only when you are in the Advanced Level.

The Onboard Device Settings menu allows you to configure the device controllers available onboard. Selecting this option from the Onboard Peripherals menu displays the following screen:

| Onboard Device Settings            | Page 1/1 |
|------------------------------------|----------|
| <pre>*Floppy Disk Controller</pre> |          |
|                                    | Setting, |

#### **USB Host Controller**

This parameter lets you enable or disable the USB controller on board. When enabled, it activates the USB function of the system. When disabled, it deactivates the function.

#### USB Legacy Mode

This function, when enabled, lets you use a USB keyboard in a DOS environment. Set this to *Disabled* to deactivate the USB keyboard function in DOS environment. This parameter is configurable only if the USB Host Controller parameter is enabled.

#### Onboard VGA

This parameter lets you enable or disable the onboard video controller. If you installed a video card into your system, you must disable this parameter for the card to work properly.

#### **Onboard Audio Chip**

This parameter lets you enable or disable the audio controller on board. Set this parameter to *Disabled* if you have installed an audio card into your system. Otherwise, your audio card will not function.

# **Power Management**

The Power Management menu lets you configure the system power-management feature. The following screen shows the Power Management parameters and their default settings:

```
      Power Management Mode
      [Enabled ]

      IDE Hard Disk Standby Timer
      [Off] Minute(s)

      System Sleep Timer
      [30] Minute(s)

      Sleep Mode
      [Suspend ]

      Power Switch < 4 Sec.</td>
      [Power Off ]

      ACPI-BIOS Support
      [Enabled ]

      System Wake-Up Event
      [Disabled ]

      Modem Ring Indicator
      [Disabled ]

      *f↓ = Move Highlight Bar
      F1 = Help

      Esc = Exit
      → ← = Change Setting,
```

### **Power Management Mode**

This parameter allows you to reduce power consumption. When this parameter is set to *Enabled*, you can configure the IDE hard disk and system timers. Setting it to *Disabled* deactivates the power-management feature and its timers.

### Power Switch < 4 sec

When set to *Power Off,* the system automatically turns off when the power switch is pressed. When set to *Suspend,* the system enters the suspend mode.

### System Wake-Up Event

This parameter lets you specify the activity that will resume the system to normal operation.

# **Boot Options**

This option allows you to specify your preferred settings for bootup.

The following screen appears if you select Boot Options from the main menu:

```
Boot Options
             Page 1/1
 Boot Sequence
  1<sup>st</sup> [Floppy Disk]
   2<sup>nd</sup> [Hard Disk]
   3rd [IDE CD-ROM]
*First Hard Disk Drive..... [IDE]
*Primary Display Adapter..... [Auto ]
*Fast Boot..... [Auto ]
*Silent Boot..... [Enabled ]
*Num Lock After Boot..... [Enabled ]
*Memory Test..... [Disabled]
*Configuration Table..... [Enabled ]
\uparrow\downarrow = Move Highlight Bar
                              F1 = Help
Esc = Exit
                              \rightarrow \leftarrow = Change Setting,
```

### **Boot Sequence**

This parameter allows you to specify the boot search sequence. To change the order of devices, simply press  $\boxdot$  or  $\boxdot$ .

## **First Hard Disk Drive**

This parameter appears only when you are in the Advanced Level.

This parameter specifies whether the BIOS utility will boot from an IDE hard disk drive or a SCSI hard disk drive. The system will automatically boot from an IDE hard disk if your system does not have a SCSI hard disk drive. The default setting is *IDE*.

### **Primary Display Adapter**

This parameter appears only when you are in the Advanced Level.

Setting this parameter to *Auto* enables the onboard video controller. Normally, the onboard video controller is considered as the primary display adapter. If you installed a video card into your system, you need to disable the onboard VGA; otherwise, the video card will not function. To do this, simply set this parameter to *Disabled*.

### Fast Boot

Setting this parameter to *Auto* allows the system to boot faster by skipping some POST routines. Select *Disabled* to return to the normal booting process.

This parameter appears only when you are in the Advanced Level.

## Silent Boot

This parameter enables or disables the Silent Boot function. When set to *Enabled*, BIOS is in graphical mode and displays only an identification logo during POST and while booting. After which, the screen displays the operating system prompt (as in DOS) or logo (as in Windows 95). If any error occurred while booting, the system automatically switches to the text mode.

Even if your setting is *Enabled*, you may also switch to the text mode while booting by pressing F9 after you hear a beep that indicates the activation of the keyboard.

When set to *Disabled*, BIOS is in the conventional text mode where you see the system initialization details on the screen.

This parameter appears only when you are in the Advanced Level.

### Num Lock After Boot

This parameter allows you to activate the Num Lock function upon booting. The default setting is *Enabled*.

This parameter appears only when you are in the Advanced Level.

### **Memory Test**

When set to *Enabled*, this parameter allows the system to perform a RAM test during the POST routine. When set to *Disabled*, the system detects only the memory size and bypasses the test routine. The default setting is *Disabled*.

This parameter appears only when you are in the Advanced Level.

### **Configuration Table**

This parameter allows you to enable or disable the display of the configuration table after POST but before booting. The configuration table gives a summary of the hardware devices and settings that BIOS detected during POST.

This parameter appears only if you are in the Advanced Level.

# Date and Time

#### Date

Highlight the items on the Date parameter and press  $\parallel \rightarrow \mid$  or  $\parallel \leftarrow \mid$  to set the date following the weekday-month-day-year format.

#### Time

Highlight the items on the Timeparameter and press  $\parallel \rightarrow \mid$  or  $\parallel \leftarrow \mid$  to set the time following the hourminute-second format.

# System Security

The Setup program has a number of security features to prevent unauthorized access to the system and its data.

### **Setup Password**

The Setup Password prevents unauthorized access to the BIOS utility.

#### Setting a Password

- Enter the BIOS utility and select System Security.
- ► Highlight the Setup Password parameter and press the ← or → key.

Type a password. The password may consist of up to seven characters. Then press ENTER.

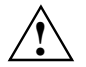

Be very careful when typing your password because the characters do not appear on the screen.

Retype the password then press Enter.

After setting the password, the system automatically sets the Setup Password parameter to Present.

- Press <u>Esc</u> to exit the System Security screen and return to the main menu.
- Press <u>Esc</u> to exit the BIOS utility. A dialog box appears asking if you want to save the CMOS data.
- Select Yes to save the changes and reboot the system.

The next time you want to enter the BIOS utility, you must key-in your Setup password.

#### Bypassing the Setup Password

If you forget your setup password, you can bypass the password security feature by hardware. Follow these steps to bypass the password:

- Turn off and unplug the system.
- Open the system housing and set the switch to On to bypass the password function (see figure 1,2 or 3, 4).
- Turn on the system and enter the BIOS utility. This time, the system does not require you to type in a password.

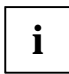

You can either change the existing Setup password or remove it by selecting None.

### **Power-on Password**

The Power-on Password secures your system against unauthorized use. Once you set this password, you have to type it whenever you boot the system. To set this password, enter the BIOS utility, select System Security, then highlight the Power-on Password parameter. Follow the same procedure as in setting the Setup password.
#### **Disk Drive Control**

The disk drive control features allow you to control the floppy drive or the hard disk drive boot function to prevent loading operating systems or other programs from a certain drive while the other drives are operational (possible under DOS mode only).

The table lists the drive control settings and their corresponding functions.

#### **Floppy Drive**

| Setting                   | Description                                         |
|---------------------------|-----------------------------------------------------|
| Normal                    | Floppy drive functions normally                     |
| Write Protect All Sectors | Disables the write function on all sectors          |
| Write Protect Boot Sector | Disables the write function only on the boot sector |

#### Hard Disk Drive

| Setting                   | Description                                         |
|---------------------------|-----------------------------------------------------|
| Normal                    | Hard disk drive functions normally                  |
| Write Protect All Sectors | Disables the write function on all sectors          |
| Write Protect Boot Sector | Disables the write function only on the boot sector |

i

These parameter appear only when you are in the Advanced Level.

### Load Default Settings

You need to reload the BIOS default settings every time you make changes to your system hardware configuration (such as memory size, CPU type, hard disk type, etc.); otherwise, BIOS will keep the previous CMOS settings. Selecting this option displays the following dialog box:

```
Do you want to load default settings?
[Yes] [No]
```

Choosing *Yes* enables BIOS to automatically detect the hardware changes that you have made in your system. This option also allows you to restore the default settings.

Choosing No returns you to the main menu without loading the default settings.

#### **Abort Settings Change**

Selecting the Abort Settings Change option from the main menu displays the following dialog box:

```
Do you want to abort settings change?
[Yes] [No]
```

Choosing *Yes* discards all the changes that you have made and reverts the parameters to their previously saved settings.

Choosing No returns you to the main menu. BIOS retains all changes that you have made.

### **Exiting Setup**

To exit the BIOS utility, simply press **Esc**. Then confirm the following dialog box.

## Inhalt/Contents

| Einleitung                                   | 1  |
|----------------------------------------------|----|
| Darstellungsmittel                           |    |
| Wichtige Hinweise                            | 1  |
| Systembaugruppe V65MA                        | 3  |
| Leistungsmerkmale                            |    |
| Anschlüsse und Steckverbinder                | 4  |
| Steckbrücken und Steckverbinder              | 5  |
| Steckbrückeneinstellungen                    | 6  |
| Steckverbinder                               | 6  |
| Hauptspeicher hochrüsten                     | 7  |
| Speichermodul einbauen                       | 7  |
| Unterstützte Bildschirmauflösungen           | 8  |
| Audio-Funktionen                             | 9  |
| USB                                          | 9  |
| Fehlermeldungen                              | 10 |
| Software-Fehlermeldungen                     | 10 |
| System-Fehlermeldungen                       | 10 |
| Beheben des Fehlers nach einer Fehlermeldung | 11 |
| Systembaugruppe V66XA                        | 12 |
| Leistungsmerkmale                            |    |
| Anschlüsse und Steckverbinder                | 13 |
| Steckbrücken und Steckverbinder              | 14 |
| Steckbrückeneinstellungen                    | 15 |
| Steckverbinder                               |    |
| Frontpanel                                   | 16 |
| Hauptspeicher hochrüsten                     | 17 |
| Speichermodul einbauen                       | 19 |
| Unterstützte Bildschirmauflösungen           |    |
| Audio-Funktionen                             | 21 |
| USB                                          | 21 |
| Fehlermeldungen                              | 22 |
| Software-Fehlermeldungen                     | 22 |
| System-Fehlermeldungen                       | 22 |
| Beheben des Fehlers nach einer Fehlermeldung | 23 |

| BIOS-Setup                                             | 24 |
|--------------------------------------------------------|----|
| BIOS-Setup aufrufen                                    | 24 |
| System Information - Systeminformationen               | 25 |
| Laufwerke                                              | 26 |
| Floppy Drives - Diskettenlaufwerke                     | 26 |
| LS-120 drive - 120 MByte-Diskettenlaufwerk             | 27 |
| IDE Drives - IDE-Laufwerke                             | 27 |
| Onboard Peripherals - Onboard-Schnittstellen           | 29 |
| Onboard Device Settings - Onboard-Controller           | 30 |
| Power Management - Energiesparfunktionen               | 31 |
| Power Management Mode - Energiesparfunktionen          | 31 |
| Power Switch < 4 sec                                   | 31 |
| System Wake-Up Event                                   | 31 |
| Boot Options - Systemstart                             | 32 |
| Boot Sequence - Reihenfolge beim Systemstart           | 32 |
| First Hard Disk Drive - Erste Festplatte               | 32 |
| Primary Display Adapter - Erster Bildschirm-Controller | 32 |
| Fast Boot - Verkürzter Selbsttest                      | 32 |
| Silent Boot - Boot-Logo                                | 33 |
| Num Lock After Boot - Funktion Num Lock                | 33 |
| Memory Test - Speichertest                             | 33 |
| Configuration Table - Konfigurationstabelle            | 33 |
| Date and Time - Datum / Uhrzeit                        | 33 |
| System Security - Sicherheitsfunktionen                | 33 |
| Setup Password - Setup-Paßwort                         | 34 |
| Power-on Password - System-Paßwort                     | 35 |
| Disk Drive Control - Schreibschutz für Laufwerk        | 35 |
| Load Default Settings - Standardwerte laden            | 36 |
| Abort Settings Change - Abbruch BIOS-Setup             | 36 |
| Exiting Setup - BIOS-Setup verlassen                   | 36 |

| Introduction                   | 37       |
|--------------------------------|----------|
| Notational conventions         | 37       |
| Important notes.               | 38       |
| System Board V65MA             | 30       |
| Major Components               |          |
| System Board Lavout            |          |
| Jumpers and Connectors         | 40<br>41 |
| Jumper and Connector Locations |          |
| Jumper Settings                | 42       |
| Onboard Connector Functions    | 42       |
| Memory Configurations          | 43       |
| Installing a DIMM              | 43       |
| Reconfiguring the System       |          |
| Video Function.                |          |
| Supported Video Resolutions.   | 44       |
| Audio Function                 | 45       |
| USB                            | 45       |
| Error Messages                 | 46       |
| Software Error Messages        | 46       |
| System Error Messages          | 46       |
| Correcting Error Conditions    | 47       |
| System Board V66XA             |          |
| Major Components               | 48       |
| System Board Lavout            |          |
| Jumpers and Connectors.        |          |
| Jumper and Connector Locations | 50       |
| Jumper Settings                | 51       |
| Onboard Connector Functions    | 52       |
| Front-panel Connectors         | 52       |
| Memory Configurations          | 53       |
| Installing a DIMM              | 55       |
| Reconfiguring the System       | 55       |
| Video Function                 | 55       |
| Supported Video Resolutions    | 56       |
| Audio Function                 | 57       |
| USB                            | 58       |
| Error Messages                 | 58       |
| Software Error Messages        | 58       |
| System Error Messages          | 58       |
| Correcting Error Conditions    | 60       |

| BIOS Utility            | 61 |
|-------------------------|----|
| Entering Setup          | 61 |
| System Information      | 62 |
| Disk Drives             | 63 |
| Floppy Drives           | 63 |
| LS-120 drive            | 64 |
| IDE Drives              | 64 |
| Onboard Peripherals     | 66 |
| Onboard Device Settings | 67 |
| Power Management        | 68 |
| Power Management Mode   | 68 |
| Power Switch < 4 sec    | 68 |
| System Wake-Up Event    | 68 |
| Boot Options            | 69 |
| Boot Sequence           | 69 |
| First Hard Disk Drive   | 69 |
| Primary Display Adapter | 69 |
| Fast Boot               | 70 |
| Silent Boot             | 70 |
| Num Lock After Boot     | 70 |
| Memory Test             | 70 |
| Configuration Table     | 70 |
| Date and Time           | 71 |
| System Security         | 71 |
| Setup Password          | 71 |
| Power-on Password       | 72 |
| Disk Drive Control      | 73 |
| Load Default Settings   | 74 |
| Abort Settings Change   | 74 |
| Exiting Setup           | 74 |

## A26361-K535-Z120-1-7419

# V65MA / V66XA Systembaugruppe System board Betriebsanleitung Operating Manual Ausgabe August 1998 August 1998 edition

Microsoft, MS, MS-DOS, Windows und Windows NT sind eingetragene Warenzeichen der Microsoft Corporation.

OS/2 ist ein eingetragenes Warenzeichen der International Business Machines Corporation.

VESA, DDC und DPMS sind eingetragene Warenzeichen der Video Electronics Standards Association.

Copyright © Siemens AG 1998

Alle Rechte vorbehalten, insbesondere (auch auszugsweise) die der Übersetzung, des Nachdrucks, der Wiedergabe durch Kopieren oder ähnliche Verfahren.

Zuwiderhandlungen verpflichten zu Schadenersatz.

Alle Rechte vorbehalten, insbesondere für den Fall der Patenterteilung oder GM-Eintragung.

Liefermöglichkeiten und technische Änderungen vorbehalten.

Microsoft, MS, MS-DOS, Windows and Windows NT are registered trademarks of Microsoft Corporation.

OS/2 is a registered trademark of International Business Machines Corporation.

VESA, DDC and DPMS are registered trademarks of Video Electronics Standards Association.

Copyright © Siemens AG 1998

All rights, including rights of translation, reproduction by printing, copying or similar methods, even of parts are reserved.

Offenders will be liable for damages.

All rights, including rights created by patent grant or registration of a utility model or design, are reserved.

Delivery subject to availability. Right of technical modification reserved..